PDXTuning PDXTuning

PDXTuning I

PDXTuning PDXTuning

### The Quick Guide To Subaru Tuning with the UTEC Part Deux

#### The Ginge's UTEC tuning experience As of 2007

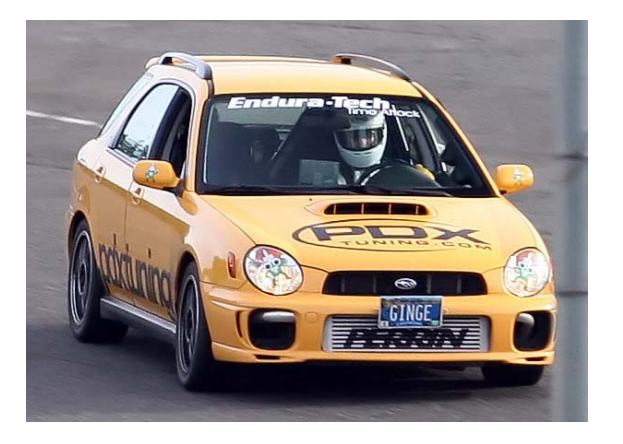

PDXTuning PDXTuning

PDXTuning

PDXTuning

PDXTuning PI

PDXTuning Pl

PDXTuning

Funing PDX

PDXTuning

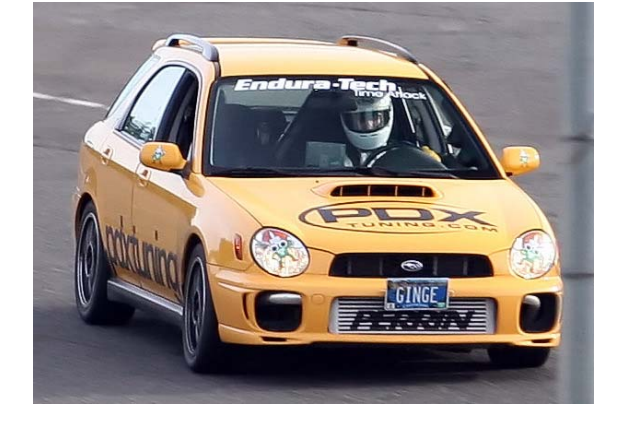

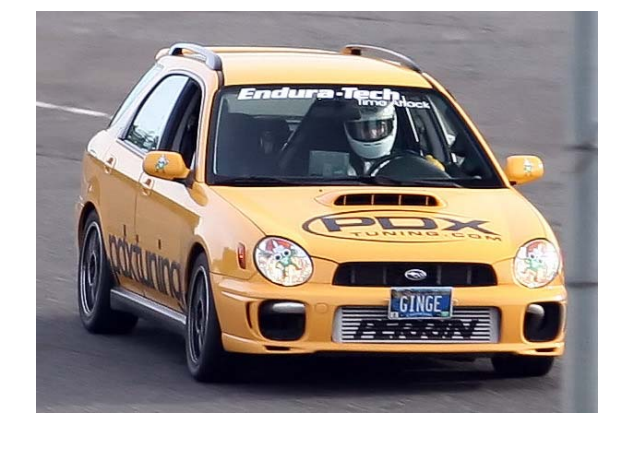

#### Updates

- 09/07/2003 Initial Version
- 02/26/2004 Added information on 4.1 firmware release
- 03/14/2007 Update based on 5.8 firmware release
  - General Clean up
  - Includes tuning with the new Speed Density mode

PDXTuning

PDXTuning PDXTuning

PDXTuning Pl

PDXTuning PDXTuning

PDXTuning

g PDXTuning

#### Agenda

- UTEC Overview
- UTEC and knock
- Map Tuning
  - Fuel 0% tuning and Open Loop Fueling
  - Fuel tuning with Speed Density mode
  - Timing, Boost, Parameters
- Logging
- Third party UTEC GUI
- Spare Solenoid Usage

PDXTuning

PDXTuning PDXTuning

PDXTuning PDX

PDXTuning PDXTuning

PDXTuning

PDXTuning

PDXTuning PD2

PDXTuning PDXTuning

PDXTuning F

PDXTuning PDXTuning

# The UTEC

#### User Tunable Engine Computer

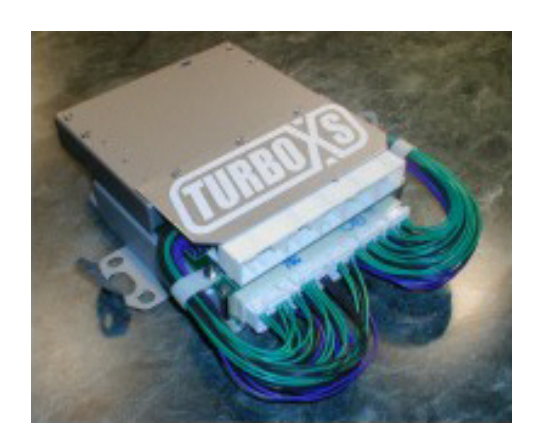

Override control of:

- ➤ Fueling
- ➤ Timing
- ➢ Boost

The UTEC is not a piggyback! Past crossover it has 100% control of fuel, timing and boost

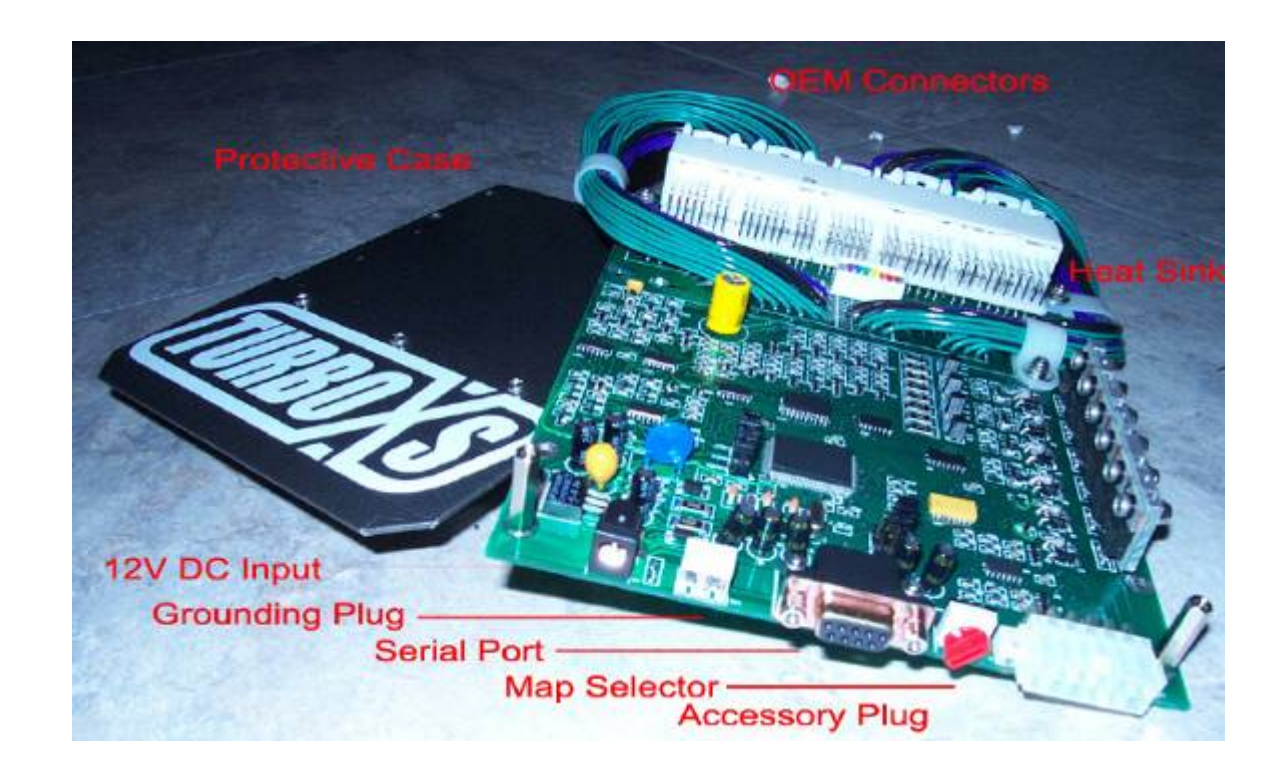

PDXTuning PDXTuning

PDXTuning I

PDXTuning P

PDXTuning

PDXTuning 1

PDXTuning PDXTuning

uning PDXTuning

#### Expectations

- What you are going to learn
   ✓ The basics required to tune with the UTEC
- What you are NOT going to learn
  - Real WRX/STi tuning!
- Caution: This will be enough information to destroy your WRX!
- \*\* READ THE UTEC USER MANUAL \*\*
  - This quick guide does not replace it

PDXTuning

PDXTuning

ng PDXTuning

uning PDXTuning

ning PDX

PDXTuning PDXTuning

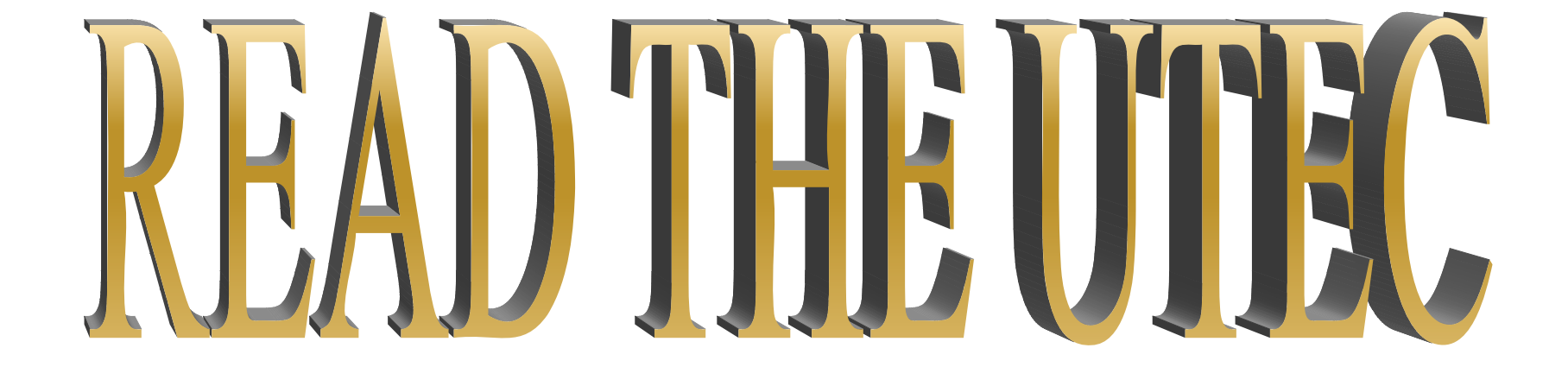

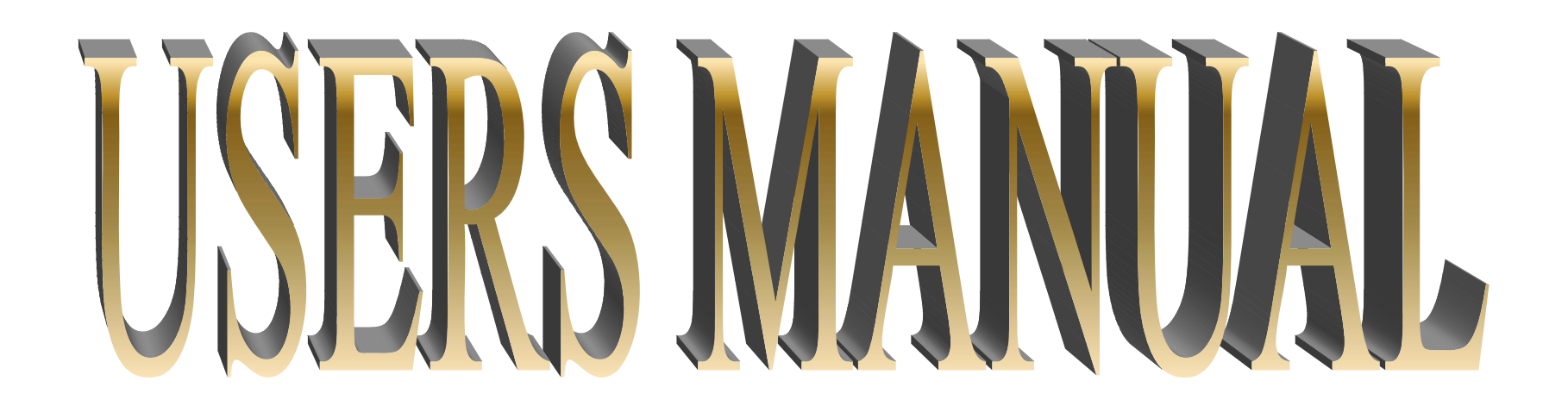

#### Just in case you did not read the last bullet on the previous page

PDXTuning

PDXTuning PDXTuning

PDXTuning PDXTuning

ining PDXTuning

ning PD2

PDXTuning PDXTuning

ng PDXTuning

#### UTEC Overview

- How does the UTEC enable more Horse Power?
  - It doesn't! BOOST = POWER, TIMING = POWER, FUEL = POWER, the UTEC just enables you to correctly tune for boost and aftermarket parts

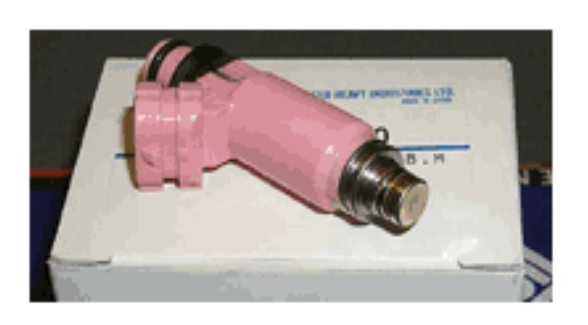

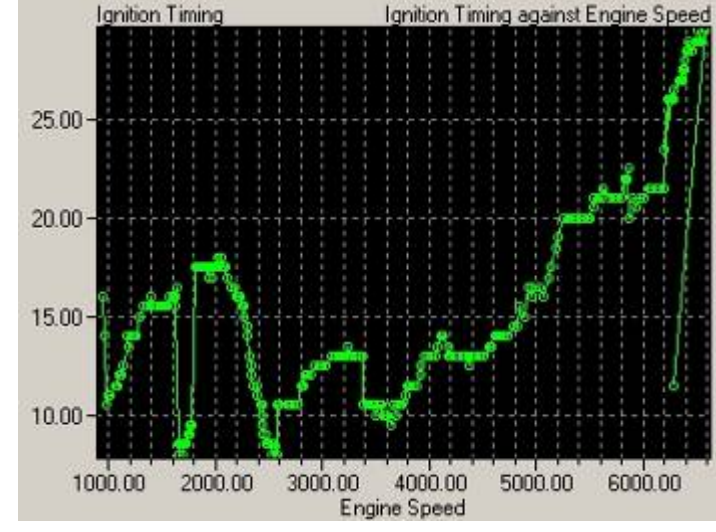

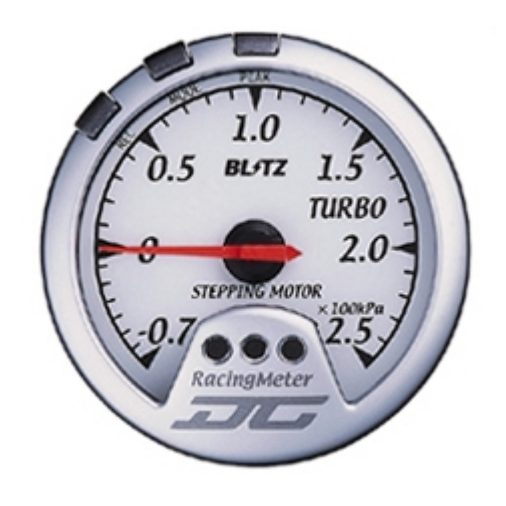

PDXTuning PDXTuning

PDXTuning

PDXTuning P

PDXTuning PDXTuning

ing PDXT

PDXTuning PD2

PDXTuning

PDXTuning PDXTuning

PDXTuning

PDXTuning PD2

PDXTuning PDXTuning

g PDXTuning

Knock/Detonation is the

spontaneous combustion

of the end-gas

(remaining fuel/air

mixture) in the chamber.

This occurs after the

spark.

PDXTuning PDXTuning

# UTEC and Knock

• UTEC only corrects knock when it is in control of timing:

- TPS > Crossover Or when Speed Density Crossover has been met
- Timing retarded by default 2 degrees for 100 crank cycles
  - Continues to retard timing until knock is no longer detected
- Default setting are very sensitive

# • Which is a good thing unless you have a noisy built block

PDXTuning PDXTuning

PDXTuning

PDXTuning PDXTuning

ng PDXTuning

ing PDY

### New Knock Settings

- Found Under Parameters -> Knock Constants
- Automated knock timing retard is NEW
  - This is the amount of timing that is automatically taken off the whole timing map after knock is detected.
    - Automatic retard values are lost once the car is switched off

| Knock C<br>Knock R<br>Knock M<br>Knock R<br>CEL Kno<br>Timing<br>Timing<br>Timing | ount Thresh<br>etard Step<br>aximum Reta<br>etard Durat<br>ck Threshold<br>Maps Knock I<br>Maps Knock I<br>Maps Knock I | old<br>(degrees)<br>rd (degrees)<br>ion (crank o<br>d (Knock Cou<br>Retard Step<br>Maximum Reta<br>Window Time | )<br>cycles)<br>unt, OFF = @<br>(degrees)<br>ard (degrees<br>(seconds) | (1 to 1<br>(0 to<br>(0 to 10<br>(0 to 10<br>)) (0 to<br>(0 to<br>(1 to | 00) :<br>10) :<br>30) :<br>00) :<br>50) :<br>50) :<br>50) :<br>50) :<br>20) : | 1<br>2<br>16<br>100<br>1<br>0.5<br>5<br>5 | <b>—</b> | N         | ew        |
|-----------------------------------------------------------------------------------|----------------------------------------------------------------------------------------------------|----------------------------------------------------------------------------------------------------|------------------------------------------------------------------------|------------------------------------------------------------------------|-------------------------------------------------------------------------------|-------------------------------------------|----------|-----------|-----------|
| PDXTuning                                                                         | PDXTuning                                                                                                    | PDXTuning                                                                                                    | PDXTuning                                                              | PDXTuning                                                              | PDXTunin                                                                      | g PE                                      | XTuning  | PDXTuning | PDXTuning |

#### New Knock Settings Continued

- Remember if you are getting knock over and over again, TUNE your map
- Max Retard IMO is a little too big (5), if the UTEC has to take out that much timing you're in big trouble -> Set it at 3
- Raise the window to 10, this is the time between auto corrections

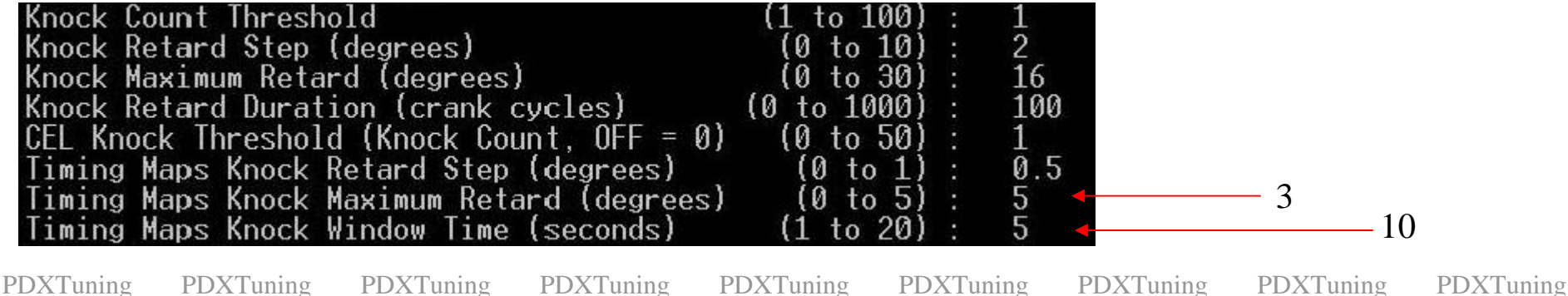

PDXTuning

PDXTuning

**PDXTuning** 

PDXTuning PD

PDXTuning PDXTuning

ning PDXTuning

PDXTuning

PDXTuning

# Map Tuning

Fuel Timing Boost Parameters

PDXTuning

PDXTuning PDXTuning

PDXTuning PI

PDXTuning Pl

PDXTuning PDX

PDXTuning PDXTuning

#### Choose the fueling mode

- The UTEC supports 3 modes of fueling
  - Classic MAF offset (Don't use this mode)
    - Fueling based on MAF offset Fools ECU to adding/subtracting fuel at give load
  - Open Loop Fueling (OLF) (Default mode)
    - UTEC generated MAF based fueling. Past crossover UTEC has 100% control of injector duty cycle based on MAF/MAP/RPM voltage
  - Speed Density (Way cool)
    - Fueling based on volumetric efficiency of engine, past crossover UTEC has 100% control of injector duty cycle based on MAP/RPM

PDXTuning

PDXTuning PDX

PDXTuning PDXTuning

ing PDXT

PDXTuning PDXTuning

PDXTuning PDXTuning

PDXTuning

PDXTuning PD

PDXTuning PDXTuning

ng PDXTuning

PDXTuning PDXTuning

## Fuel Tuning

#### Information applicable to classic MAF modification in 3.1 and 4.1 mode, Open Loop Fueling and Speed Density mode

PDXTuning

PDXTuning PDXTuning

PDXTuning PDX

PDXTuning PDXTuning

g PDXTuning

ng PDXTuning

#### MAP Load Point (MLP)

- The UTEC only uses TPS while below the programmed crossover (except for the boost map which is TPS based)
  - Greater than crossover and the map load is based on boost (MAP)

In this example TPS crossover is set to 35%

| 1973 | -5.1 2.0 | 18  | 00 | 00 | +38.2 | 56.1 ECU. | +0.0 ECU. | 2.1 | 14.37 |
|------|----------|-----|----|----|-------|-----------|-----------|-----|-------|
| 2062 | -4.3 2.3 | 32  | 00 | 00 | +29.4 | 9.8 ECU.  | +0.0 ECU. | 2.4 | 14.33 |
| 2060 | -2.8 2.4 | 55  | 10 | 00 | +26.2 | 9.1 ECU.  | +4.5 ECU. | 2.4 | 14.45 |
| 1975 | -1.6 2.3 | 61  | 10 | 00 | +22.0 | 9.4 ECU.  | +3.6 ECU. | 2.5 | 14.74 |
| 1980 | -0.2 2.3 | 90  | 10 | 00 | +22.0 | 11.2 ECU. | +4.0 ECU. | 2.5 | 14.49 |
| 1977 | +0.6 2.3 | 101 | 10 | 00 | +22.0 | 11.0 ECU. | +3.6 ECU. | 2.5 | 14.18 |
|      |          |     |    |    |       |           |           |     |       |

Past crossover the MLP can be viewed in UTEC logger #1 Remember MLP is based on actual boost pressure - MAP

PDXTuning

**PDXTuning** 

PDXTuning

PDXTuning PDX

PDXTuning PD2

PDXTuning PE

PDXTuning

PDXTuning

# Know your MAP based load points

- Settings found in SPECIAL CONSTANTS menu
  - Defined as
    - Min PSI (0 default)
    - Max PSI (18 default)

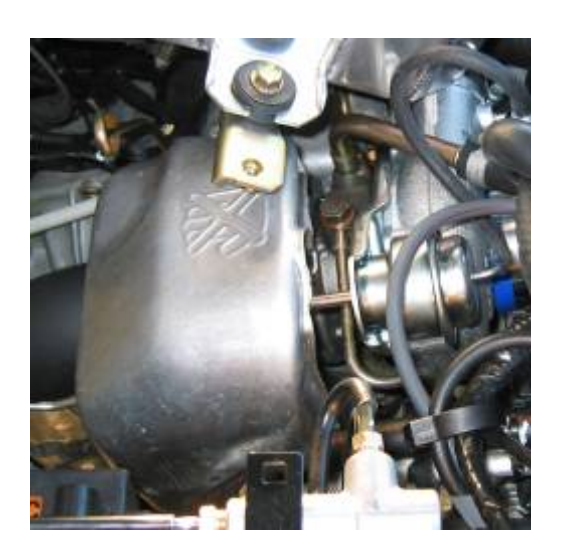

| Load   | Min PSI | Max PSI |  |  |
|--------|---------|---------|--|--|
| Column | Default | Default |  |  |
| 10%    | 0.0     | 2.0     |  |  |
| 20%    | 2.0     | 4.0     |  |  |
| 30%    | 4.0     | 6.0     |  |  |
| 40%    | 6.0     | 8.0     |  |  |
| 50%    | 8.0     | 10.0    |  |  |
| 60%    | 10.0    | 12.0    |  |  |
| 70%    | 12.0    | 14.0    |  |  |
| 80%    | 14.0    | 16.0    |  |  |
| 90%    | 16.0    | 18.0    |  |  |
| 100%   | 18.0    | 18+     |  |  |

#### \*Modify Max PSI setting to your desired PSI\*

PDXTuning PDXTuning

PDXTuning

PDXTuning Pl

ing PDXTuning

ning PDXTuning

ng PDXTuning

uning PDXTuning

g PDXTuning

### Setting the MAX MAP

- MAX Mapping must be set **BEFORE** you continue to tune.
  - Caution: Stock MAP sensor only reads up to ~23.3 psi
    - DO NOT SET MAX MAP Higher than this while using the stock MAP sensor

| Stage Setup Guidelines           | MAP MAX PSI |
|----------------------------------|-------------|
| Stock WRX / Stage 2              | 18          |
| Stage 4 WRX                      | 20          |
| Stock STi / Stage 2              | 18          |
| Stage 4 STi (Green/Red/GT Turbo) | 22          |
| Stage 4 STi with aftermarket MAP | 30          |

PDXTuning PDXTuning

PDXTuning

PDXTuning PDXTuning

ng PDXTuning

ning PD

PDXTuning H

PDXTuning

### Caution When Fuel Tuning

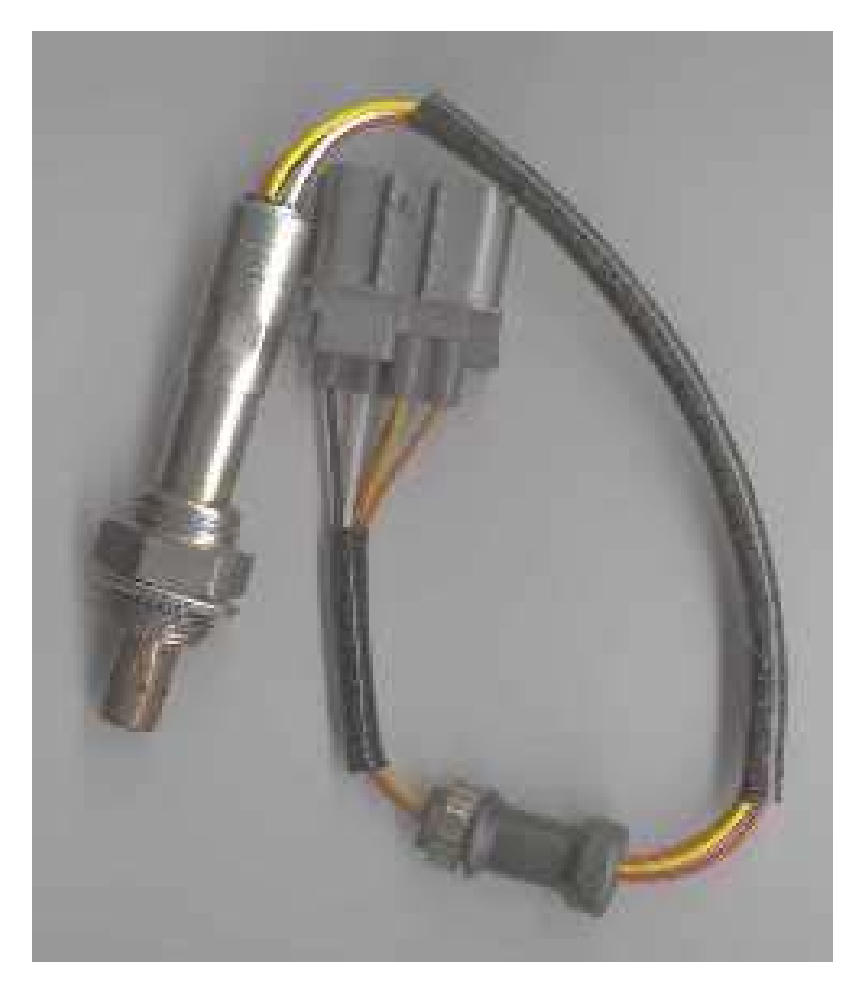

#### If in doubt go RICH (But not too rich as that will cause misfire)

PDXTuning

PDXTuning PDXTuning

PDXTuning

PDXTuning

PDXTuning

PDXTuning

ning PDXTuning

PDXTuning

Stock O2 sensor is Narrow-wideband but it's not recommended to tune against it under WOT

- Do not use the WOT AFR reading to tune!
- Even when UTEC log reads rich, AFR maybe as high as 12.5:1 (Far too lean without water injection)
- Lean AFR's lead to high EGT's and possible engine damage
- Tune fuel using a real wideband O2 sensor

#### PDXTuning **PDXTuning PDXTuning** PDXTuning PDXTuning **PDXTuning PDXTuning PDXTuning PDXTuning** Tuning the 0% column for NONstock injectors

0% column applies to all RPM's below **TPS** crossover

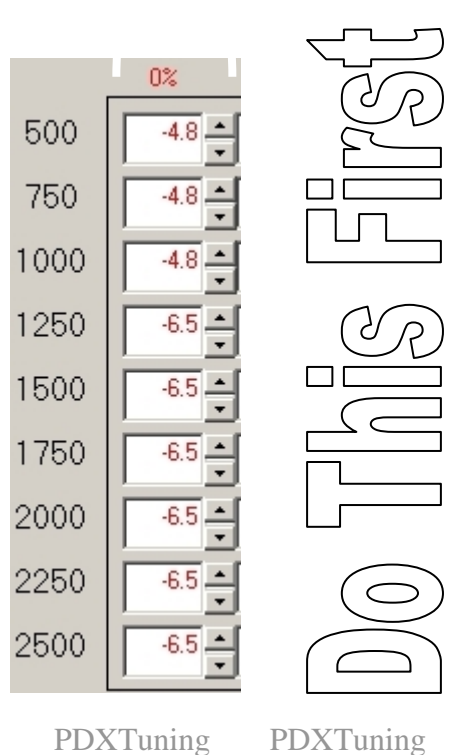

- If you have larger than stock injectors you should tune your 0% column using an OBDII Scanner
- Effects ECU's Long Term and Short Term trim values
  - Typical Stage4 map yields LT values from +20 to -20%
  - Fine to be within -7% to +7% (I think that -7% to 0 is better)
- This is not required if you're still using the stock injectors
- Add/remove a percentage of MAF to get the trims in line.

**PDXTuning** 

**PDXTuning** 

**PDXTuning** 

**PDXTuning** 

**PDXTuning** 

**PDXTuning** 

**PDXTuning** 

0% column applies to all RPM's below TPS crossover

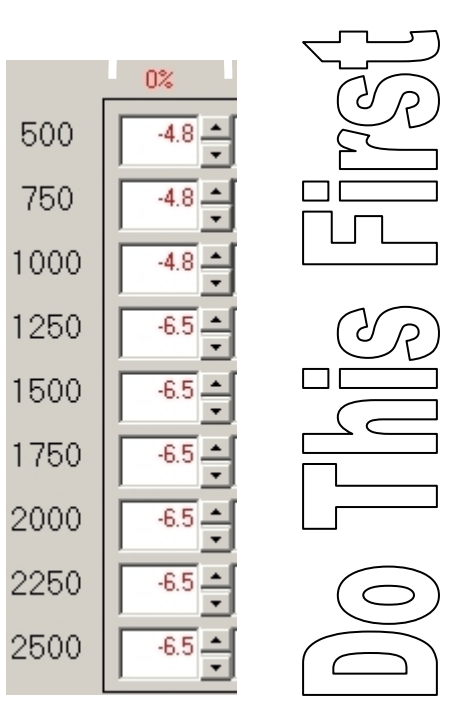

**PDXTuning** 

- When using open loop fueling or SD mode the UTEC automatically does 0% fueling compensation.
- The value used is calculated from the difference between the Stock injector size and the UTEC injector size
- The larger the difference the more modification is done.
- Follow the attached notes to work out how to really do it.
- In SD mode the injector latency also effects the 0%

PDXTuning

**PDXTuning** 

PDXTuning

PDXTuning

PDXTuning

PDXTuning PD2

PDXTuning

PDXTuning PDXTuning

- Warm the car up
- Reset the ECU
- While in neutral
  - Rev car from idle to 5000+ RPM while logging LT and ST
    - Adjust 0% to add/remove fuel where needed
      - If LT and ST show positive, ADD fuel
      - If LT and ST show negative, REMOVE fuel
  - Reset ECU and Repeat
    - Do this until LT and ST read close to 0

PDXTuning

**PDXTuning** 

PDXTuning PDXTuning

ning PDXTuning

g PDXTuning

PDXTuning

- Go drive the car while logging LT and ST
  - Under load fuel conditions are different
- Again adjust 0% column to try and get LT and ST as close to 0 as possible
  - It's never going to be perfect, but it should be close

TIP: At Idle force ECU to be removing fuel. Idle seems to run smoother

PDXTuning

**PDXTuning** 

**PDXTuning** 

PDXTuning PD

PDXTuning Pl

PDXTuning PDX

PDXTuning PDXTuning

g PDXTuning

#### Delta Dash Log of 0% Tune

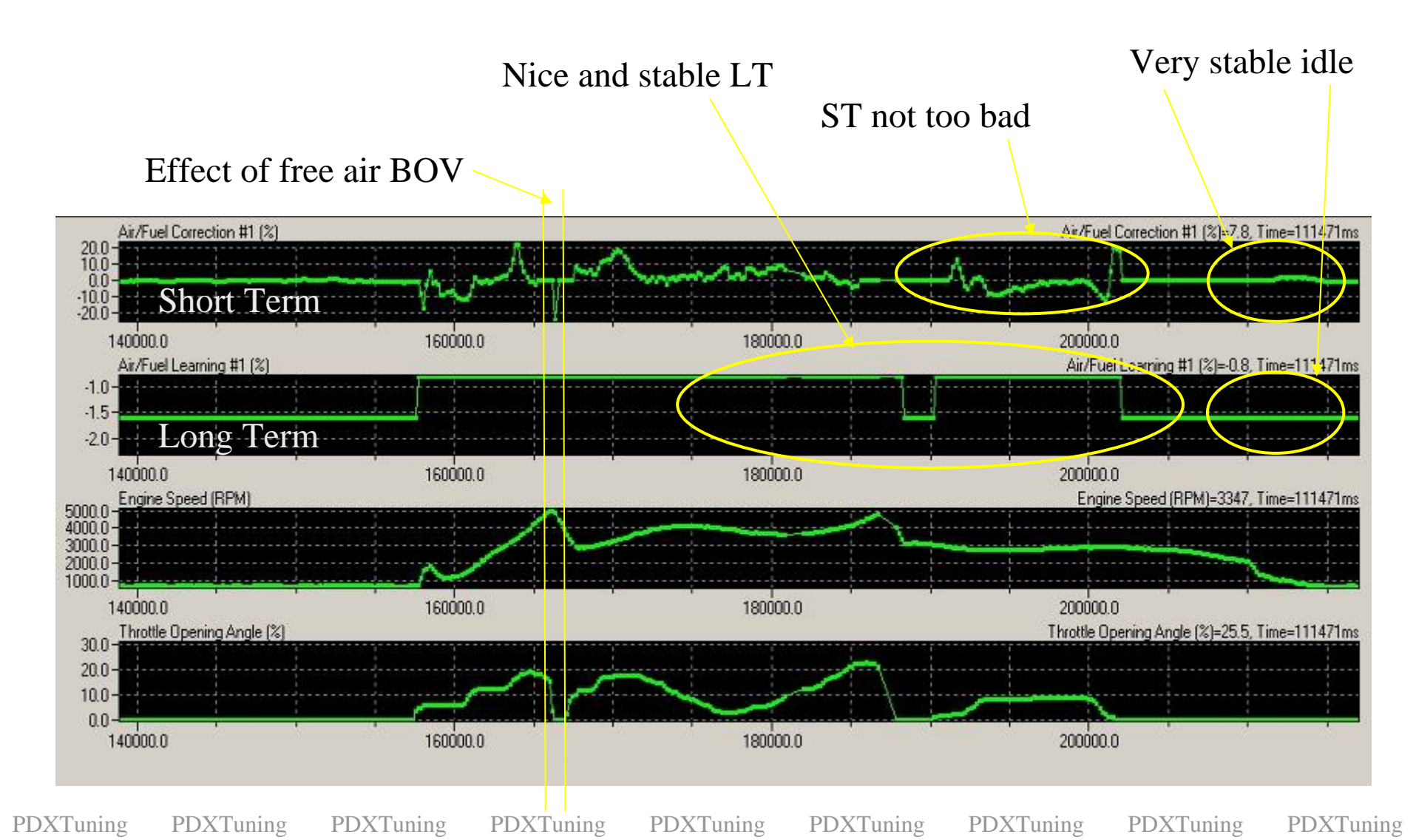

#### Knock after shift (fuel correction)

Add some fuel in these areas to minimize knock after shift

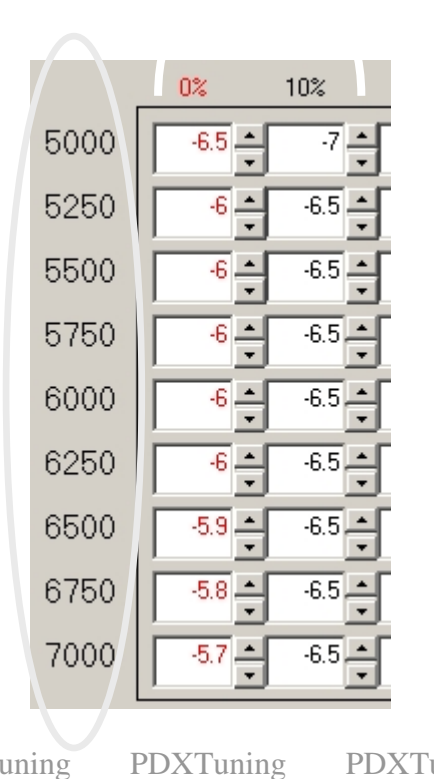

- Knock after shift is usually down to two things
  - #1 Lean conditions just after shift
  - #2 Large jump in timing just after shift
    - See knock after shift timing correction
- Adding fuel at 5000+ RPM's in the lower boost range can minimize this effect
- Having timing values down in the lower columns also helps

**PDXTuning** 

**PDXTuning** 

**PDXTuning** 

**PDXTuning** 

**PDXTuning** 

**PDXTuning** 

**PDXTuning PDXTuning**  PDXTuning

PDXTuning PDXTuning

PDXTuning PD

PDXTuning PDXTuning

uning PDXTuning

PDXTuning PI

#### PDXTuning

### Fuel Tuning

#### **OPEN LOOP FUELING Mode**

PDXTuning

PDXTuning PDXTuning

PDXTuning PD

PDXTuning PDXTuning

ng PDXTuning

ing PDXTuning

# Why Open Loop Fueling

- Eliminates the delay in transitioning from closed to open loop fuel control in the stock ECU.
  - Big issue with the 2004+ WRX ECU.
- Enables Programmable Rev limit
- Enables injector scaling
  - Eases fuel tuning when larger than stock injectors are installed
  - Do not use scaling with a classic style fuel map.

PDXTuning

**PDXTuning** 

PDXTuning PDXTuning

uning PDXTuning

uning PDXTuning

ing PDXTuning

#### What is Open Loop Fueling?

#### UTEC MAF BASED FUELING

#### Full fuel control UTEC is 100% in control of fueling past crossover

CONSITENT FUELING, no more long term trim offset

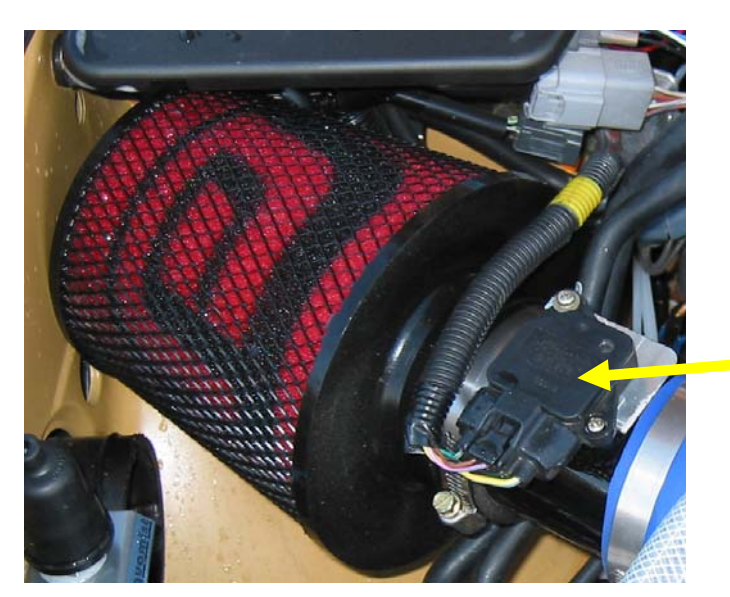

- ✤ MAF base fueling
- **\*** UTEC calculates injector duty cycle based on MAF/RPM

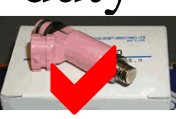

#### ◆ UTEC is in full control of fueling

**PDXTuning PDXTuning** 

**PDXTuning** 

**PDXTuning** 

**PDXTuning** 

**PDXTuning** 

**PDXTuning** 

**PDXTuning PDXTuning** 

# Turning on Open Loop Fueling

- Requires 4.1 or above firmware
  - To enable:
    - Enter the Open Loop Fueling menu option
    - Turn on Open Loop Fueling. Change to be 1
      - On by default in 4.2c and above
      - New base maps from TurboXS are tuned for OLF

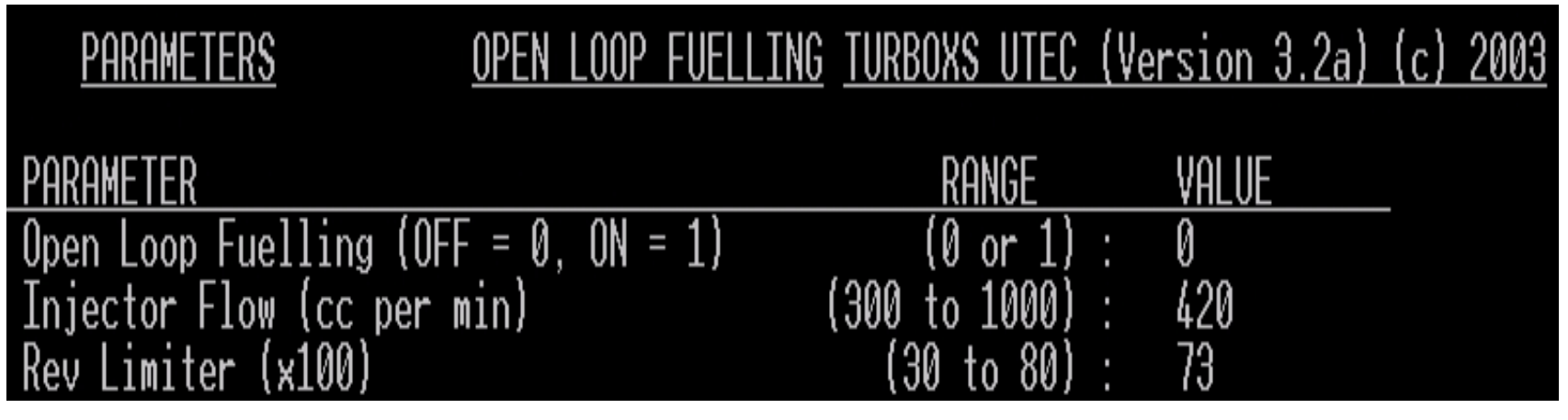

Screen parameters may have changed a little since this screen shot was taken

PDXTuning PDXTuning

PDXTuning

PDXTuning P

PDXTuning PDXTuning

ng PDXTuning

PDXTuning

# Changing Injector Flow Scaling

- Requires 4.1 or above firmware
  - To enable:
    - Enter the OLF menu option
    - Modify Injector Flow:
      - Supports 300 to 1000 flow rate

VALUE PARAMETER (RESET UTEC AFTER CHANGING) RANGE Open Loop Fuelling (OFF = 0, 0N = 1) (0 or 1) Injector Flow (cc per min) Stock Injector Flow (cc per min) 550 550 (300 to 1000) (300 to 1000) 65 25 22 Rev Limiter (x100) (USE WITH CAUTION!!!) 50 to 90 Open Loop TPS Threshold (%) 10 to 100 Overboost Fuel Cut (psi) 0 to OLF indicator on Spare Sol. (NO = 0, YES = 1) 0202 (0 or 1 Closed to Open Loop Delay и to 5 Open to Closed Loop Delay 0 to 2 threshold hysteresis (psi) -9 threshold (psi -15 to threshold

UTEC generates AFR curve based on MAF/RPM and scaling factor

Actual Size of injectors installed

# Size the ECU thinks the injectors are

PDXTuning

**PDXTuning** 

PDXTuning I

PDXTuning PDXTuning

ing PDXTuning

g PDXTuning

uning PDXTuning

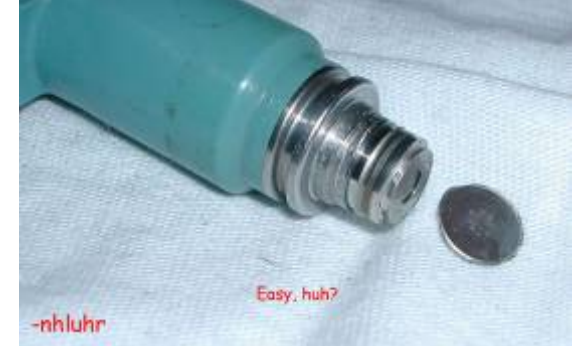

#### • Start with a low value

- The injectors may flow 816cc but do they match your MAF readings
  - You maybe flowing more air! BigMAF for example
- Start with injector flow set at 740 (guess and what I usually use)
  - Increase this value while monitoring AFR curve with wideband O2 sensor
- Fine tune AFR curve using a map overlay

PDXTuning PDXTuning

**PDXTuning** 

PDXTuning PDX

PDXTuning PDXTuning

uning PDXTuning

ing PDXTuning

PDXTuning PDXTuning

PDXTuning

PDXTuning PDX

PDXTuning PI

PDXTuning PDXTuning

PDXTuning PDXTuning

## Fuel Map Tuning

0% column applies to all RPM's below TPS cross over point Past cross over point, Throttle > 25%, load is represented by Mass Absolute Pressure, MAP as defined in the SPECIAL CONSTANTS

|      | 0%   | 10%           | 20%  | 30%  | 40%    | 50%  | 60%    | 70%  | 80%    | 90%  | 100% |
|------|------|---------------|------|------|--------|------|--------|------|--------|------|------|
| 500  | -4.8 | -7.2 <b>•</b> | -7.2 | -6.7 | -6.2   | -6.2 | -6.2   | -6.2 | -6.2   | -6.2 | -6.2 |
| 750  | -4.8 | -7.2 🔺        | -7.2 | -6.7 | -6.2   | -6.2 | -6.2 🔺 | -6.2 | -6.2 🔺 | -6.2 | -6.2 |
| 1000 | -4.8 | -7.2 <b>*</b> | -7.2 | -6.7 | -6.2 🔺 | -6.2 | -6.2 🔺 | -6.2 | -6.2 🔺 | -6.2 | -6.2 |
| 1250 | -6.5 | -7.2          | -7.2 | -6.7 | -6.2   | -6.2 | -6.2   | -6.2 | -6.2   | -6.2 | -6.2 |
| 1500 | -6.5 | -8 •          | -7.2 | -6.7 | -6.2   | -6.2 | -6.2 🔺 | -6.2 | -6.2 🔺 | -6.2 | -6.2 |
| 1750 | -6.5 | -7.5 -        | -7.2 | -6.7 | -6.2   | -6.2 | -6.2   | -6.2 | -6.2 🔶 | -6.2 | -6.2 |
| 2000 | -6.5 | -7 •          | -6.6 | -6.4 | -5.7   | -5.7 | -5.7   | -5.7 | -5.7   | -5.7 | -5.7 |
| 2250 | -6.5 | -7 •          | .7   | -6.4 | -5.7   | -5.7 | -5.7   | -5.7 | -5.7   | -5.4 | -5.4 |
| 2500 | -6.5 | -7 🔺          | -7   | -6.4 | -6.4   | -5.7 | -5.7   | -5.7 | -5.7   | -4.9 | -4.9 |

PDXTuning

PDXTuning PDXTuning

PDXTuning PDX

PDXTuning PDXTuning

Funing PDXTuning

PDXTuning

### Fuel Tuning Table

• More positive numbers represent more fuel

- A value of 2 is more fuel than an value of 1
- A value of -6 is less fuel than a value of -5
  - Get the drift.....

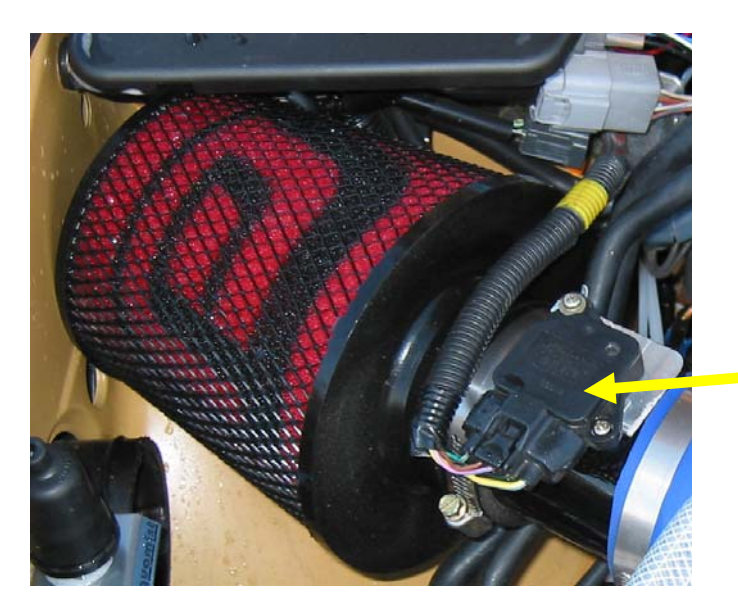

You are modifying the Mass Air Flow, MAF, voltage reading by a percentage

> Applies to both classic and open loop fueling modes

PDXTuning PDXTuning

PDXTuning

PDXTuning PD

PDXTuning

PDXTuning

PDXTuning

ning PDXTuning

**PDXTuning PDXTuning PDXTuning PDXTuning PDXTuning** PDXTuning PDXTuning **PDXTuning PDXTuning** Fuel Tuning >TPS crossover Fueling for Rapid Spool Up Always use a Wideband O2 sensor to tune your fuel values! Over TPS crossover - UTEC load swaps to MAP 40% 0% 10% 20% 30% Keep Low RPM and Low Boost -6.2 500 -7.2 📥 -6.7 Fuel values on the leaner side -6.7 750 7.2 📥 -7.2 📥 -7.2 -6.7 1000 -7.2 📥 -6.2 4.8 This creates *HOTTER* EGT's 1250 -7.2 -7.2 -6.7 -6.2 🚄 which helps the turbo spool -6.7 🚖 1500 7.2 📫 -6.2 🛋 -8 quicker -6.2 1750 -6.7 -6.6 2000 -6.4 📫 -5.7 Richen up fuel at mid RPM and 2250 -7 -6.4 -5.7 📥

mid boost (Safer for your WRX if you don't have water injection)

➢ My AFR target was 12.5:1 up until 2750 RPM

PDXTuning PDXTuning

ng PDXTuning

PDXTuning PD

PDXTuning PDXT

2500

PDXTuning PI

PDXTuning PDXTuning

-7 📫

-6.4

#### What the MAF offsets actually does

RPM MAP MAF TPS Site Count Ign#1 Inj#1 Ign Fuel Boost MAF AFR Modified 00 +17.0 68.1 +17.2 -4.8 ECU. 4.1 5042 +21.9 4.4 100 90

- In this example the actual measured MAF voltage is 4.4volts
  - The map applies a -4.8% modification resulting in a modified MAF voltage of 4.1 volts
- The Open Loop Fueling uses the modified MAF voltage value as the source of it's fuel lookup.
  - The UTEC has a pre-programmed background map that you cannot access.

**PDXTuning PDXTuning PDXTuning PDXTuning PDXTuning** PDXTuning

**PDXTuning** 

**PDXTuning** 

PDXTuning PD

## Fueling Part 2

#### Always use a Wideband O2 sensor to tune your fuel values!

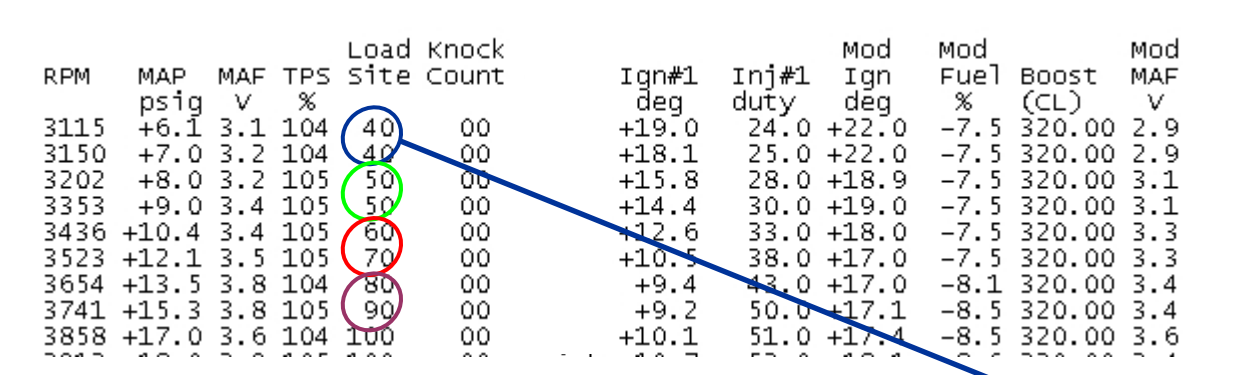

#### AFR data is coming from Wideband Not shown.

Much easier with a TXS "Tuna", AFR data right in the log file Or use UTI – See additional tuning tools at the end

702

-5.7

-5.-

-5.2 🛋

·5.3 \_\_\_\_\_

83.**\*** 

-9.5

80%

-5.5 📥

Log to correlate AFR/RPM/MAP data back to UTEC load column reference

- Adjust column to meet target AFR
- ≻ My AFR target was 11.5:1

PDXTuning PDXTuning

PDXTuning PDXTuning

ning PDXTuning

ning PDXTuning

10%

2750

3000 3250

3500 3750

4000

4250

4500

4750

65

6.5

6.4.4

64.4

6.6 -

uning PDXTuning

53.4

-6.4.\*\*

5.5

57-

6.4

-6.6

PDXTuning

-97

100%

-49 -

- Add fuel to correct knock conditions
  - WRX typical problem areas
    - Around 4000 RPM (peak boost)
    - Around 5500-5750 RPM (knock happy area)
- Stage4 Map example
  Rich around 4000 RPM

| 3750 | -5.5 | 4    | -4 + | -4 - | 4    | -4 + | 4    | 4    | -4 + | -4 - | 4             |
|------|------|------|------|------|------|------|------|------|------|------|---------------|
| 4000 | -5.5 | -4.2 | -4.2 | 42   | -4.2 | -4.2 | 4.2  | -4.2 | -4.2 | 4.2  | -4.2 <u>*</u> |
| 4250 | -5.5 | -4.2 | -4.2 | 42   | -4.2 | -4.2 | 4.2  | -4.2 | -4.2 | 42   | -4.2 <u>*</u> |
| 4500 | -5.5 | -5.5 | -5.5 | -5.5 | -5.5 | -5.5 | -5.5 | -5.5 | -5.5 | -5.5 | -5.5 +        |
| 4750 | 5.5  | -5.5 | -5.5 | -5.5 | -5.5 | -5.5 | 5.5  | -5.5 | -5.5 | 5.5  | -5.5          |

Caution: Too much fuel will lead to misfire

**PDXTuning** 

**PDXTuning** 

PDXTuning PDXTuning

PDXTuning

PDXTuning

#### Programmable Rev Limit

- Now UTEC controls fueling, it can also control rev limit Way cool <sup>(3)</sup>
- Warning: Unless you have strengthened internals changing rev limit could cause serious engine damage

| PARAMETER (RESET UTEC AFTER CHANGING)     | RANGE            | VALUE |
|-------------------------------------------|------------------|-------|
| Open Loop_Fuelling (OFF = 0, ON = 1)      | (0 or 1) :       | 1     |
| Injector Flow (cc per min)                | (300 to 1000) :  | 550   |
| Stock Injector Flow (cc per min)          | (300_to 1000) :  | 550   |
| Rev Limiter (x100) (USE WITH CAUTION !!!) | (50 to 90) :     | 65    |
| Open Loop TPS Threshold (%)               | (0 to 100) :     | 25    |
| Overboost Fuel Cut (psi)                  | (0 to 40) :      | 22    |
| OLF indicator on Spare Sol. (NO = 0, YES  | i = 1 (0 or 1) : | 0     |
| Closed to Open Loop Delay                 | (0 to 5) :       | 2     |
| Open to Closed Loop Delay                 | (0 to 2) :       | 0     |
| MAP threshold hysteresis (psi)            | (1 to 5) :       | 2     |
| MAP threshold (psi)                       | (-15 to 15) :    | -9    |
| RPM threshold (rpm)                       | (10 to 50) :     | 17    |

STi Default is low IMO. Set if to 72 for a block with stock internals

PDXTuning

PDXTuning PDXTuning

PDXTuning

PDXTuning PDXTuning

PDXTuning

uning PDXTuning

g PDXTuning
PDXTuning

PDXTuning

**PDXTuning** 

PDXTuning PDXTuning

ng PDXTuning

ing PDXTuning

PDXTuning PD

PDXTuning

#### Fuel Tuning

#### Speed Density Mode

PDXTuning

PDXTuning PDXTuning

PDXTuning PDX

PDXTuning PDXTuning

g PDXTuning

ng PDXTuning

## Speed Density Parameter Setup

- In Speed Density (SD) mode the MAF sensor is only used BELOW crossover
  - After crossover fueling is calculated using a based volumetric efficiency table
    - Load points are RPM/MAP based after crossover
    - Base table can be offset using values in fuel table
    - MAF sensor is still required even in SD mode
- To Enable SD mode
  - OLF = 1 (on)
  - Fuel Mode = (SD mode on (MAF mode off))
    - Sorry I did not bother to capture a screen shot of the Fuel Mode on
- Don't forget to set the engine CC, 2L or 2.5L
  - 2000, 2500

**PDXTuning** 

PDXTuning

PDXTuning PDX

PDXTuning PDXTuning

ng PDXTuning

g PDXTuning

## Speed Density Setup Continued

- Set UTEC injector size to ACTUAL size of injectors
  - Examples:
    - WRX with modified stock "blues"
      - Set Injector flow to ~800
    - STi with modified stock injectors
      - Set injector flow to ~800
    - If stock sized intake then set stock injectors to the size the ECU think are installed

 PARAMETER (RESET UTEC AFTER CHANGING)
 RANGE
 VALUE

 Open Loop Fuelling (OFF = 0, 0N = 1)
 (0 or 1) :
 Image: Compare the second second secon

## SD and the BigMAF

- Remember the MAF sensor is still used below UTEC crossover
- Still set the Injector size to the ACTUAL size of the injector (SD fueling is calculated from this value)
- Monitor the fuel trims as previously discussed and change the stock setting to bring the trims in line
  - Between 650-700 has worked

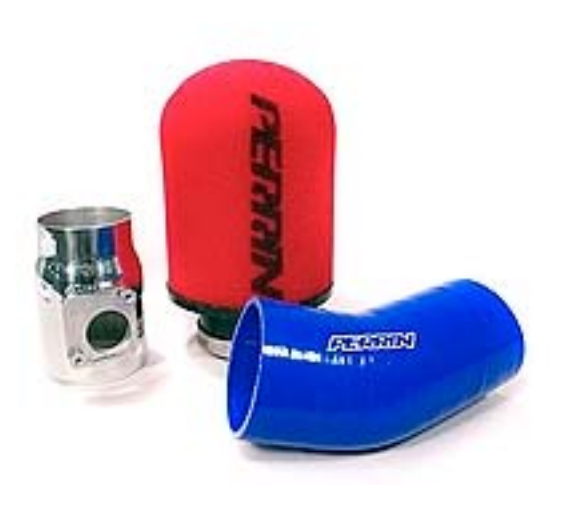

PDXTuning

PDXTuning PDXTuning

PDXTuning PDXTuning

ing PDXTuning

PDXTuning

PDXTuning

## Injector Latency

- The use of the correct injector latency for given injectors in critical in getting the car to idle smoothly and the latency can be used to modify the lower load fueling
- Injector latency is the millisecond value added to the injector duty
  - Added to compensate for the injectors physical mechanical opening delay
  - Example:
    - Fuel trims are very minus at idle and light throttle
      - Increase the injector latency value a little adds fuel which should help with the lean condition
        - It's a very small amount so should not offset the higher load fueling that much
        - If fueling is way off use the standard approach, injector scaling and 0% MAF modification

PDXTuning

PDXTuning PD2

PDXTuning PDXTuning

ining PDX

PDXTuning PI

PDXTuning PDXTuning

#### Sample Injector Latency values

- Base information from NASIOC thread
  - Additional "real life" tuning information added

TOP FEED injectors. Used In the WRX or JDM STI platform: Stock Blue injectors: 728/420cc STI pink injectors: 728/550cc PE 650's : 1500/650cc PE 800's : 1600/850cc Helix 660: 1180/660cc UR 785s: 770/785cc UR 785 D type 540/785cc Helix 820cc: 1120/820cc RC 650: 960/650cc SIDE FEED injectors: Stock US STI: 1050/500cc (we use 1300 for SD) (800 if using MAF and base map) Nismo 720cc : 880/720cc PE850s : 850/850cc

PDXTuning PDXTuning PDXTuning PDXTuning PDXTuning PDXTuning PDXTuning PDXTuning PDXTuning

#### **TPS** Crossover

- All crossover parameters have to be true for UTEC to go into SD mode
  - TPS / MAP / RPM settings

| Open Loop TPS Threshold (%) (0 to 100)                 |   | 25 |
|--------------------------------------------------------|---|----|
| Overboost Fuel Cut (psi) (0 to 40)                     |   | 22 |
| OLF indicator on Spare Sol. (NO = 0, YES = 1) (0 or 1) |   | 0  |
| Closed to Open Loop Delay (0 to 5)                     |   | 2  |
| Open to Closed Loop Delay (0 to 2)                     |   | 0  |
| MAP threshold hysteresis (psi) (1 to 5)                |   | 2  |
| MAP threshold (psi) (-15 to 15)                        |   | -9 |
| RPM threshold (rpm) (10 to 50)                         | : | 17 |

Leaving TPS at 25% means cruise AFR is typically under ECU closed loop control, which is good for fuel efficiency TPS is fine at 25% unless you really want to tune the 10-20% MLP for a smooth crossover

Setting it to 0 means that as soon as the other parameters are met the UTEC enables SD mode fueling

If set at 0 tuning of the 10-20% MLP is very important. Tune them to 14.7-14.5:1 AFR

PDXTuning PDXTuning

PDXTuning

PDXTuning PDX

PDXTuning PDXTuning

ng PDX

PDXTuning PDXTuning

ng PDXTuning

#### MAP/RPM Crossover

- MAP crossover is split between two values
  - To calculate the actual MAP crossover point
    - Take the MAP threshold then add the MAP hysteresis value to it
    - Example
      - MAP Threshold = -9 psi
      - MAP Hysteresis = 2 psi
        - Crossover happens at -7psi (As long as all other

crossover parameters are true)

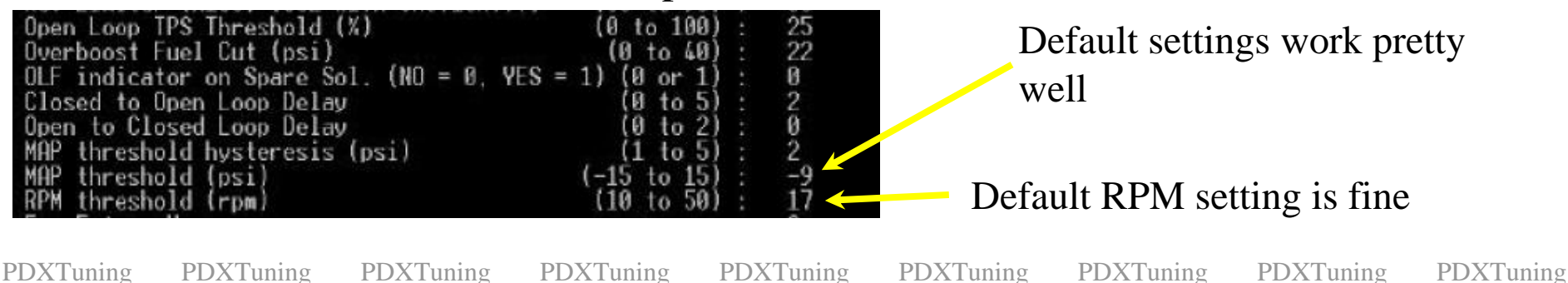

### Speed Density Fuel Tuning

• Spend time tuning the low end of the fuel map. This will make for a smooth ECU to UTEC transition

Tune lower load points at as many rpm points as possible Volumetric Efficiency (VE). With 0 in the map this would read 100

| 1345 | -2.1 2.2 | 15 | 10 | 0 | 14.9 19.9 | 5.3 20.0  | 78 | ECU | 2.2 | 14.93 |              |    |
|------|----------|----|----|---|-----------|-----------|----|-----|-----|-------|--------------|----|
| 1431 | -2.1 2.2 | 15 | 10 | 0 | 14.5 21.0 | 5.6 20.0  | 77 | ECU | 2.2 | 14.49 | I can and ma | nn |
| 1501 | -2.1 2.2 | 15 | 10 | 0 | 14.4 20.6 | 6.6 20.0  | 77 | ECU | 2.3 | 14.42 |              | an |
| 1558 | -2.1 2.2 | 16 | 10 | 0 | 14.6 20.5 | 7.0 20.0  | 77 | ECU | 2.2 | 14.61 |              |    |
| 1605 | -2.1 2.3 | 17 | 10 | 0 | 14.9 21.7 | 7.2 20.0  | 76 | ECU | 2.3 | 14.91 |              |    |
| 1675 | -1.6 2.3 | 19 | 10 | 0 | 15.0 22.6 | 7.7 20.0  | 77 | ECU | 2.4 | 14.96 |              |    |
| 1758 | -1.1 2.4 | 21 | 10 | 0 | 14.7 22.5 | 8.7 20.0  | 80 | ECU | 2.3 | 14.70 |              |    |
| 1863 | -1.1 2.4 | 21 | 10 | 0 | 14.3 24.0 | 9.4 20.0  | 82 | ECU | 2.4 | 14.30 |              |    |
| 1967 | -1.1 2.5 | 22 | 10 | 0 | 13.7 25.4 | 10.0 20.0 | 83 | ECU | 2.5 | 13.73 |              |    |
|      |          |    |    | - |           |           |    |     |     |       |              |    |
|      |          |    |    |   |           |           |    |     |     |       |              |    |

PDXTuning PDXTuning

g PDXTuning

PDXTuning PD2

PDXTuning PDXTuning

PDXTuning

Funing PDXTuning

ng PDXTuning

#### Example SD Fuel Map

|      | 0    | 10    | 20    | 30    | 40    | 50    | 60    | 70    | 80    | 90    | 100   |
|------|------|-------|-------|-------|-------|-------|-------|-------|-------|-------|-------|
| 500  | 0    | -15   | -16   | -14.5 | -13   | -14   | -14   | -15   | -15   | -15   | -15   |
| 750  | 0    | -13   | -16   | -14.5 | -13   | -14   | -14   | -15   | -15   | -15   | -15   |
| 1000 | 0    | -16.3 | -16   | -14.5 | -13   | -14   | -14   | -15   | -15   | -15   | -15   |
| 1250 | 0    | -16   | -16   | -14.5 | -13   | -14   | -14   | -15   | -15   | -15   | - 415 |
| 1500 | 0    | -16   | -10.2 | -14.5 | -13   | -14   | -14   | -15   | -15   | -15   | -15   |
| 1750 | -0.5 | -16   | -12   | -10   | -10   | -10   | -10   | -10   | -10   | -10   | -10   |
| 2000 | -1   | -16   | -12   | -10   | -10   | -10   | -10   | -10   | -10   | -10   | -10   |
| 2250 | -1   | -16   | -12.1 | -10   | -10   | -10   | -10   | -10   | -10   | -10   | -10   |
| 2500 | -1   | -16   | -12.9 | -10   | -10   | -10   | -10   | -10   | -10   | -10   | -10   |
| 2750 | -1   | -16.1 | -9.2  | -10   | -10   | -10   | -10   | -10   | -10   | -10   | -10   |
| 3000 | -1   | -15.1 | -8.5  | -6.8  | -9    | -9    | -9    | -9    | -9    | -9    | -9    |
| 3250 | -1   | -15   | -11.3 | -8.4  | -9.3  | -11   |       | -11   | -11   | -11   | 1414  |
| 3500 | -1   | -15   | -10.2 | -9.3  | -11.4 | -11.9 | -12.5 | -12.5 | -11.5 | -10.5 | -10.5 |
| 3750 | -1   | -15   | -10   | -10.8 | -11.5 | -13.3 | -12.8 | -12.9 | -12.5 | -11.5 | -10.5 |
| 4000 | -1   | -15   | -10   | -9.3  | -9.3  | -14.1 | -16.5 | -15.5 | -12   | -11   | -10   |
| 4250 | -1   | -15   | -10   | -9.5  | -8.8  | -11.3 | -14.8 | -16.2 | -11   | -10   | -10   |
| 4500 | -1   | -15   | -10   | -10.2 | -8.5  | -10.3 | -13.9 | -15.9 | -11   | -10   | -10   |
| 4750 | -1   | -15   | -10   | -10.2 | -9    | -9.8  | -10.9 | -12.4 | -10   | -9    | -9    |
| 5000 | -1   | -15   | -10   | -10.7 | -9    | -9.4  | -9.7  | -11.2 | -8.8  | -8    | -8    |
| 5250 | -1   | -15   | -10   | -10.7 | -9    | -9.2  | -9.6  | -9.5  | -7.9  | -7    | -7    |
| 5500 | -1   | -15   | -10   | -9.6  | -8.8  | -9.2  | -8.8  | -8.9  | -7.3  | -6.5  | -6.5  |
| 5750 | -1   | -15   | -10   | -8.4  | -8.6  | -8.9  | -8.7  | -8.8  | -7.3  | -6.5  | -6.5  |
| 6000 | -1   | -14.5 | -10   | -7.5  | -8.6  | -8.8  | -8.7  | -8.5  | -7.4  | -6.5  | -6.5  |
| 6250 | -1   | -14.5 | -10   | -7.7  | -8.4  | -8.8  | -6.8  | -9.2  | -7.4  | -6.5  | -6.5  |
| 6500 | -1   | -14.5 | -10   | -8.7  | -8.6  | -9.7  | -10.6 | -11.4 | -10.9 | -9.5  | -9.5  |
| 6750 | -1   | -14.5 | -10   | -9    | -10.1 | -11.7 | -11.3 | -12   | -12   | -11   | -10   |
| 7000 | -1   | -14.5 | -10   | -9    | -11   | -11.2 | -9.7  | -12   | -12   | -11   | -10   |
| 7250 | -1   | -14.5 | -10   | -9    | -9.6  | -9.6  | +10.5 | -10.5 | -41   | -11   | -10   |
| 7500 | -1   | -14.5 | -10   | -9.5  | -9    | -8.5  | -9.5  | -9.5  | -10   | -10   | -9    |
| 7750 | -1   | -14.5 | -10   | -9.5  | -9    | -8.5  | -7.5  | -7.5  | -7    | -7    | -7    |
| 8000 | -1   | -14.5 | -10   | -9.5  | -9    | -8.5  | -7.5  | -7.5  | -7    | -7    | -7    |
| 8250 | -1   | -8    | -8    | -8    | -8    | -7    | -7.5  | -7.5  | -7    | -7    | -7    |
| 8500 | -1   | -8    | -8    | -8    | -8    | -7    | -7.5  | -7.5  | -7    | -7    | -7    |
| 8750 | -1   | -8    | -8    | -8    | -8    | -7    | -7.5  | -7.5  | -7    | -7    | -7    |
| 9000 | -1   | -8    | -8    | -8    | -8    | -7    | -7.5  | -7.5  | -7    | -7    | -7    |

With injector size and latency set correctly the fuel map typically has to remove lots of fuel at the lower load points and RPM to achieve 14:1

Higher loads and RPM requires less modification from the UTEC's base fueling map to achieve 11:1

## Tune map in same way as any other fuel mode

PDXTuning

PDXTuning PDXTuning

PDXTuning PD

PDXTuning 1

PDXTuning PDX

g PDXTuning

ning PDXTuning

#### SD Mode and Temperature

- Speed Density is affected by temperature
  - Typically only intake temp fueling compensation is needed
    - Coolant correction should be used if you have cold/hot start problems

**PDXTuning** 

**PDXTuning** 

**PDXTuning** 

**PDXTuning** 

**PDXTuning** 

**PDXTuning** 

**PDXTuning** 

**PDXTuning** 

## Interesting Log

- This is log pretty interesting and shows the power of Speed Density Mode
  - Can you see why?

#### 5610 +19.9 4.9 100 0 11.2 14.3 71.3 15.9 91 70 ECU 4.6 11.17 5704 +20.3 4.9 100 0 11.2 14.9 73.7 17.0 91 70 ECU 4.6 11.20 70 0 11.2 15.0 76.8 16.8 91 70 0 11.2 14.6 78.8 17.6 92 70 0 11.2 14.6 78.8 17.6 92 70 0 11.2 14.6 80.9 17.6 92 70 0 11.1 14.6 80.4 17.8 92 70 0 11.1 14.3 83.6 18.5 92 5845 +20.3 4.8 100 ECU 4.6 11.24 5947 +20.8 4.9 100 ECU 4.6 11.20 6006 +20.8 5.0 100 ECU 4.6 11.17 6051 +20.3 4.9 100 ECU 4.6 11.11 ECU 4.6 11.05 6067 +19.9 4.8 100 70 0 11.1 14.5 82.7 19.8 91 6251 +19.4 4.8 100 ECU 4.6 11.05 100 70 11.1 15.3 81.4 19.6 6408 + 19.9 4.991 ECU 4.6 11.12

- Answer: The MAF sensor is pegged!
  - This is not an issue as it's only used below crossover.
    - That's one smooth fuel curve

PDXTuning

**PDXTuning** 

PDXTuning

PDXTuning PDX

PDXTuning PDXTuning

PDXTuning

PDXTuning

PDXTuning

PDXTuning PDXTuning

PDXTuning

PDXTuning PDXTuning

PDXTuning

PDXTuning

PDXTuning

## **Timing Tuning**

Timing ninja fu

**PDXTuning** 

PDXTuning **PDXTuning**  **PDXTuning** 

**PDXTuning PDXTuning** 

**PDXTuning** 

PDXTuning

PDXTuning PI

## Timing Map Tuning

0% column applies to all RPM's below TPS cross over point Past cross over point, Throttle load is represented by Mass Absolute Pressure, MAP as defined in the SPECIAL CONSTANTS

|      | ᠆᠆᠆ |      |      |      |      |      |      |      |      |      |      |
|------|-----|------|------|------|------|------|------|------|------|------|------|
|      | 0%  | 10%  | 20%  | 30%  | 40%  | 50%  | 60%  | 70%  | 80%  | 90%  | 100% |
| 500  | ECU | 35   | 35 🔶 | 35 🔶 | 35 🔶 | 35 🔶 | 35 🔶 | 35 🔺 | 35 🔶 | 35 🔶 | 35 🔺 |
| 750  | ECU | 35   | 35 🔺 | 35 🔺 | 35   | 35 🔺 | 35 🔺 | 35 🔺 | 35 🔺 | 35 🔺 | 35 🔺 |
| 1000 | ECU | 30 🔶 | 30 🔺 | 30 🔺 | 30 🔺 | 30 🔺 | 30 🔺 | 30 🔺 | 30 🔺 | 30 🔺 | 30 🔺 |
| 1250 | ECU | 30 - | 30 🔺 | 30 🔺 | 30 🔺 | 30 🔺 | 30 🔺 | 30 🔺 | 30 🔺 | 30 🔺 | 30 🔺 |
| 1500 | ECU | 30   | 30 🔶 | 30 🔶 | 30 🔶 | 30 🔺 | 30 🔶 | 30 🔶 | 30 🔶 | 30 🔶 | 30 - |
| 1750 | ECU | 31   | 31 🔶 | 31 🔺 | 31 🔶 | 31 🔶 | 31 🔶 | 30 🔶 | 30 🔶 | 30 🔶 | 30 - |
| 2000 | ECU | 31   | 31 🔶 | 31 🔶 | 31 🔶 | 31 🔶 | 31 🔶 | 30 🔶 | 30 🔺 | 30 🔶 | 30 🔺 |
| 2250 | ECU | 31   | 31 🔶 | 31 🔶 | 31 🔶 | 31 🔶 | 31 🔶 | 30 🔶 | 30 🔺 | 30 🔶 | 30 🔺 |
| 2500 | ECU | 31   | 31 🔶 | 31 🔺 | 30 🔺 | 29 🔺 | 28   | 27   | 27 🔺 | 27 🔺 | 27 • |

PDXTuning

**PDXTuning** 

PDXTuning

PDXTuning PDX

PDXTuning PDXTuning

uning PDXTuning

PDXTuning

#### Timing Advance / Retard

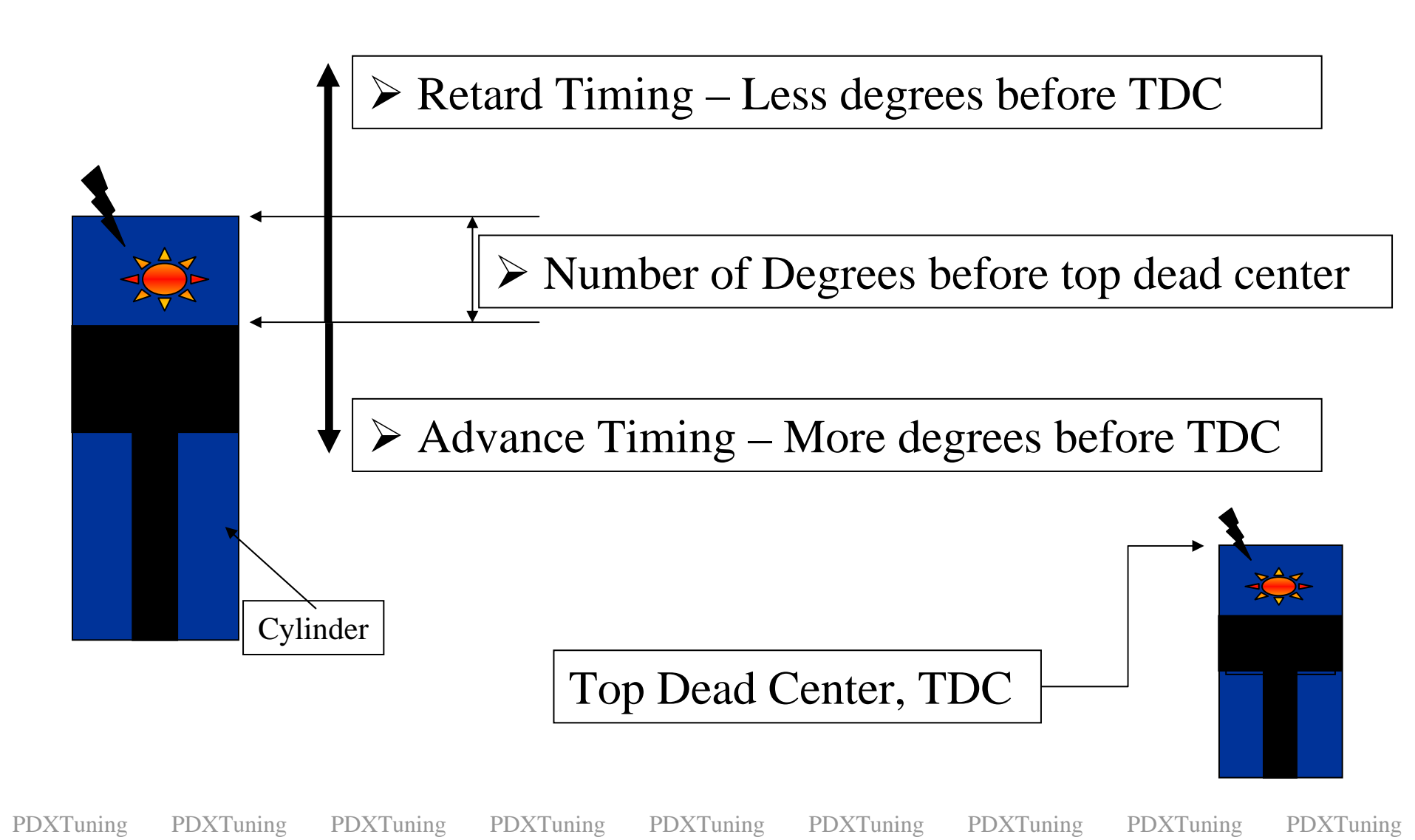

#### Timing Adjustment

- Issue: Default maps don't have timing down in the 10-60% columns – Can cause knock when control passes from ECU to UTEC and back. Needed for cars with BigMAF
  - Resolution: Move timing values into those area

**PDXTuning** 

**PDXTuning** 

| <ul> <li>LEAVE lower RPM 0% under E</li> </ul> | CU control |
|------------------------------------------------|------------|
|------------------------------------------------|------------|

|      | 0%    | 10%             | 20%  | 30%  | 40%  | 50%  | 60%  | 70%  | 80%  | 90%  | 100% |
|------|-------|-----------------|------|------|------|------|------|------|------|------|------|
| 500  | ECU - | 35 🔹            |      | 35 🔶 | 35 🔺 | 35   | 35 🔶 | 35 🔺 | 35 🔶 | 35   | 35 🔶 |
| 750  | ECU   | 35 -            | 35 🔶 | 35 🔺 | 35 🔶 | 35 🔺 | 75 🛨 | 35 🔺 | 35   | 35 🔹 | 35 - |
| 1000 | ECU   | - <sup>30</sup> | 30 🔺 | 30 🔺 | 30 🔺 | 30 🔺 | 30   | 30 - | 30 🛨 | 30 🔺 | 30 - |
| 1250 | ECU - | 30 🔶            | 30 🔺 | 30 🔺 | 30 🔺 | 30 🔺 | 30 🛓 | 30 🛨 | 30 🔺 | 30 🔺 | 30 - |
| 1500 | ECU ÷ | 30 🔶            | 30 🔺 | 30 - | 30 🛓 | 30 🔺 | 30 🔺 | 30 🔶 | 30 🔺 | 30 - | 30 - |
| 1750 | ECU - | 31 🛨            | 31 🔶 | 31 🔶 | 31 🔶 | 31 🔺 | 31 🔶 | 30 🛨 | 30 - | 30 🔺 | 30 - |
| 2000 | ECU - | <u>_</u> 3 ÷    | 31 🔺 | 31 🔺 | 31 🔶 | 31 🔺 | 31   | 30 🔺 | 30 🔺 | 30 🔺 | 30 - |
| 2250 | ECU - | 31 🛓            | 31 🛨 | 31 🔶 | 31 🔶 | 31 🔺 | 31 🛨 | 30 🔺 | 30 🔶 | 30 🔺 | 30 - |
| 2500 | ECU - | 31 🔶            | 31   | 31 📥 | 30   | 29 🔶 | 28 - | 27 • | 27 - | 27 🔺 | 27 - |
|      |       |                 |      |      |      |      |      |      |      |      |      |

**PDXTuning** 

**PDXTuning** 

**PDXTuning** 

**PDXTuning** 

Smooth transitions in timing minimizes the chance of knock

Try to limit steps in timing to less than 3 degrees

**PDXTuning** 

PDXTuning PDXTuning

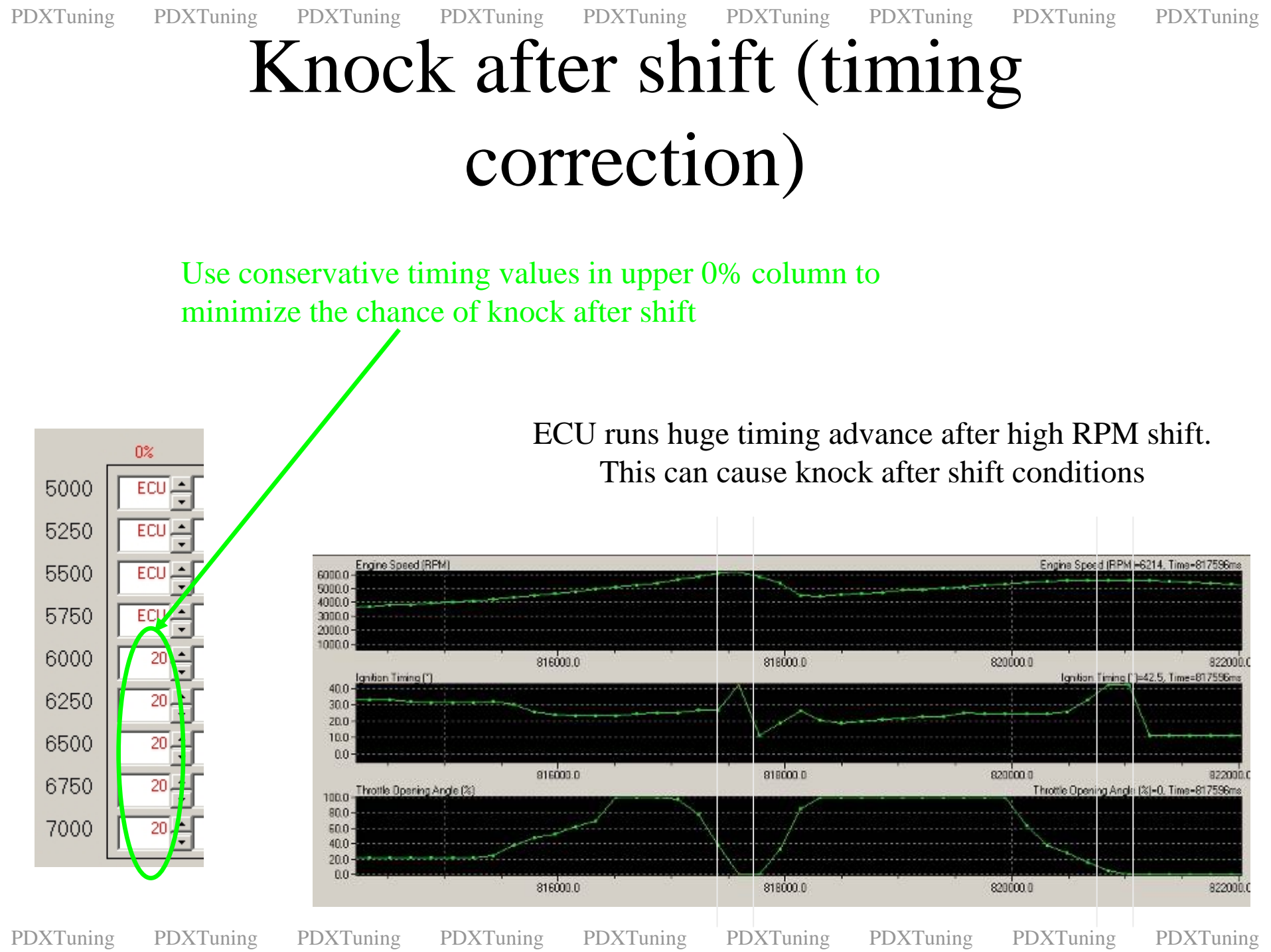

#### Too much advance!

**\*** Too much advance leads to KNOCK and engine destruction!

Mater The Attriation of the Attriation of the At

BANG – Dead WRX/STi

At a point, more advance does not yield more power

- At that point more advance just takes you closer to knock
- Back timing off 1-2-3 points to create a safe map
  - Dyno Proven

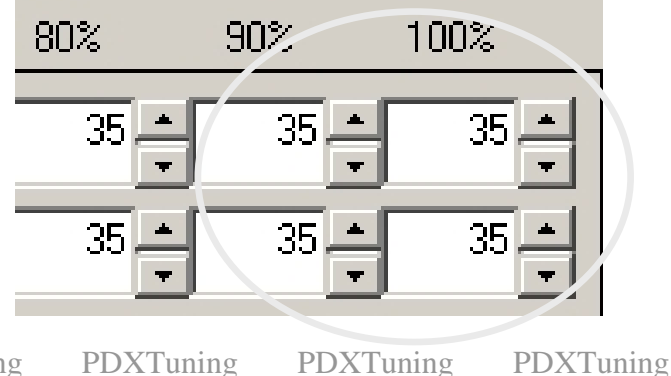

**PDXTuning** 

**PDXTuning PDXTuning**  **PDXTuning PDXTuning** 

**PDXTuning** 

**PDXTuning** 

#### Timing Low Down

Retarding ignition would increase EGT's thus help spool up
 Negatives: Loss of power because of reduced timing
 BETTER: Advance timing at the low RPM's
 More advance means more power

|         | 0%    | 10%    | 20%  | 30%    | 40%  | 50%    | 60%   | 70%  | 80%   | 90%   | 100%   |
|---------|-------|--------|------|--------|------|--------|-------|------|-------|-------|--------|
| 500     | ECU - | 35     | 35 🔺 | 35 🔹   | 35 🔶 | 35     | 35 🗘  | 35   | 35    | 35 🔺  | 35 🔺   |
| 750     | ŧ.U - | 35 🔺   | 35 🔺 | 35 🔺   | 35   | 35 🔺   | 35 🔺  | 35 🔺 | 35    | 35 🔺  | 35 -   |
| 1000    | ECU 🔶 | 30 🔶   | 30 🔶 | 30 🔶   | 30 🔶 | 30 🔶   | 30 🔶  | 30 🔶 | 30 🔶  | 30 🔺  | 30 🔶   |
| 1250    | ECU 🔶 | 30 🔶   | 30 🔶 | 30 🔶   | 30 🔶 | 30 🔶   | 30 🔶  | 30 🔶 | 30 🔶  | 30 🔺  | 30 -   |
| 1500    | ECU - | 30 🔶   | 30 🔶 | 30 🔶   | 30 🔶 | 30 🔶   | 30 🔶  | 30 🔶 | 30 🔶  | 30 🔺  | 30 -   |
| 1750    | ECU 🔸 | 21     | 27   | 27     | 27   | 27     | 27    | 27 • | 27    | 27 •  | 27 🔺   |
| 2000    | ECU 🔶 | 25     | 25   | 25     | 25   | 25     | 25    | 25   | 25    | 25    | 25 🔺   |
| XTuning | PDX   | Tuning | PDX' | Funing | PDX7 | Tuning | PDXTu | ning | PDXTu | ining | PDXTur |

PDXTuning

ning PDXTuning

ing PDXTuning

PDXTuning PDXTuning

## Timing Values Mid to Top End

> Watch for knock in the mid rpm range -

 $\succ$  Minimal advance here is good  $\bigcirc$ 

➢ After 3750 or boost peak RPM's start ramping timing up

> 22 - 26 degrees of advance should be safe at redline

Smooth Transitions, steps of 1-3 are best
Watch for KNOCK !

If you get knock, back off the timing 1-2-3 degrees at LEAST

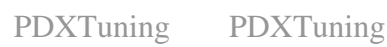

PDXTuning PDX

PDXTuning PDXTuning

ng PDX'

PDXTuning PD

PDXTuning

| Г    | 70%  | 90%  | 90%  | 100% |
|------|------|------|------|------|
| 2750 | 23   | 23   | 22 . | 22 * |
| 3000 | 21   | 20 + | 19 + | 18 - |
| 3250 | 18   | 18 + | 18 - | 18 - |
| 3500 | i t  | 16   | 16 + | 16   |
| 3750 | 16   | 16   | 16   | 16   |
| 4000 | 17 + | 17 + | 17 * | 17   |
| 4250 | 19 - | 19 - | 19 - | 19.  |
| 4500 | 20 + | 20 + | 20 + | 20   |
| 4750 | 21   | 21   | 21   | 21   |

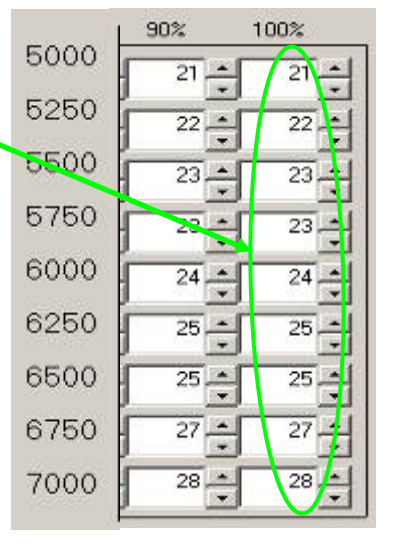

PDXTuning PDXTuning

PDXTuning

PDXTuning PD

PDXTuning PDXTuning

g PDXTuning

PDXTuning PDXTuning

#### UTEC Boost Controller Setup

PDXTuning

PDXTuning PDXTuning

PDXTuning PD2

PDXTuning PDXTuning

ng PDXTuning

ng PDXTuning

PDXTuning PDXTuning

## Boost Map Tuning

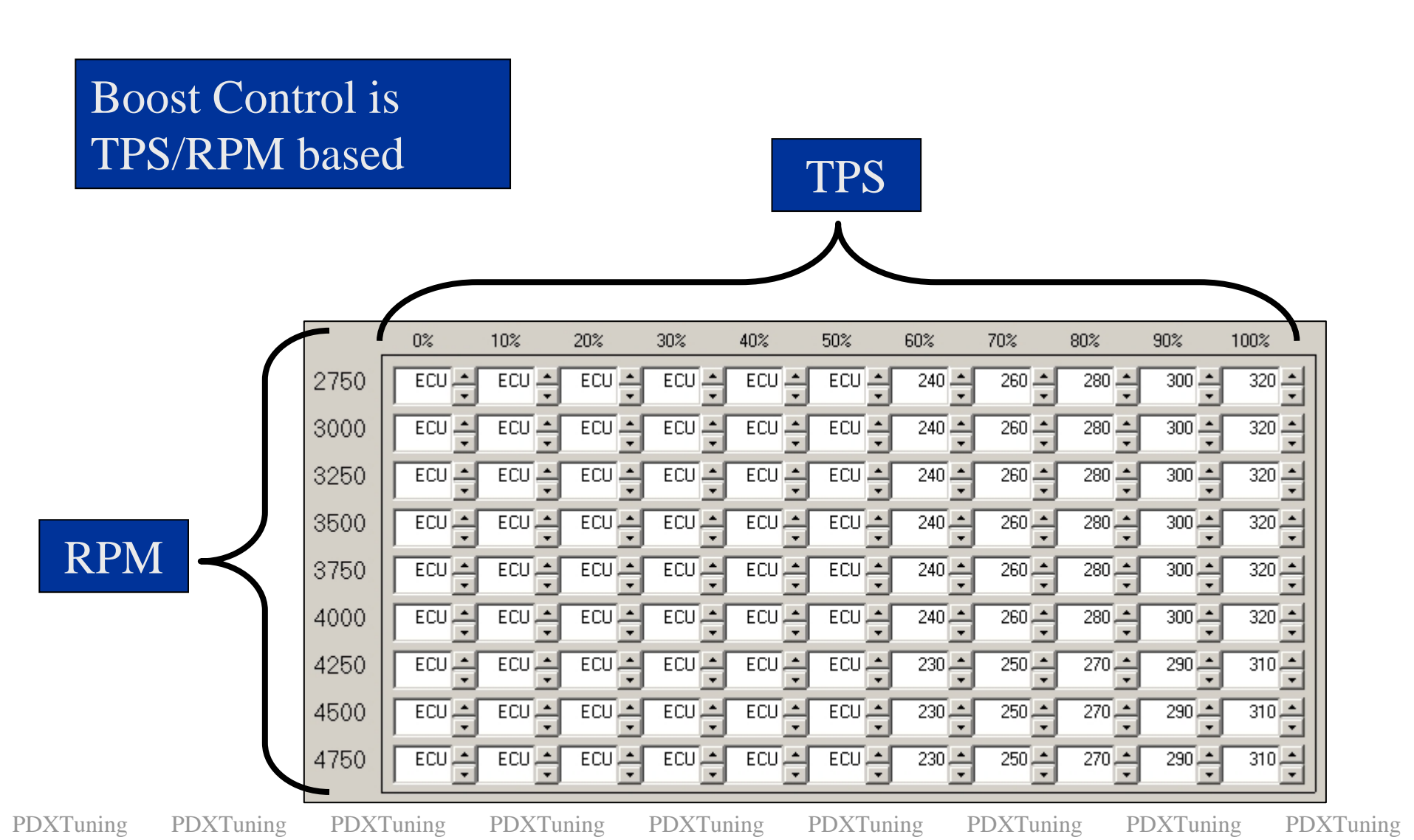

#### Boost control modes summary

- Open Loop Mode
  - Can't think of a reason to use this mode
- Closed Loop Mode
  - Advantage: Ramped Boost Different targets based on TPS/RPM
  - Disadvantage: Affected by temperature
- PID Mode

**PDXTuning** 

- Advantage: Rock solid boost once tuned
- Disadvantage: Boost target is RPM based only

PDXTuning

PDXTuning PDX

PDXTuning PDXTuning

ning PDXTuning

g PDXTuning

## PDXTuning PDXTuning PDXTun

- Open Loop (Default)
  - UTEC map sets boost solenoid duty cycle

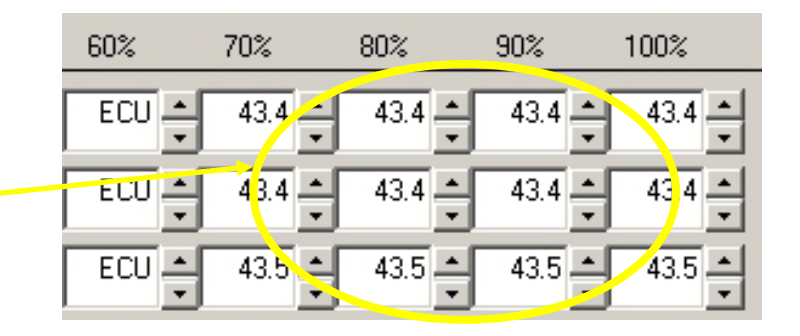

- Closed Loop
  - UTEC map defines target boost unit, UTEC automatically changes solenoid duty cycle to hit boost target

| 60%   | 70%          | 80%   | 90%   | 100%  |
|-------|--------------|-------|-------|-------|
| 215 🔺 | 235 -        | 255   | 275 - | 295 🔺 |
| 215   | 135 <b>_</b> | 255   | 275 🔺 | 295   |
| 215   | 235 😜        | 255 + | 275 🔺 | 295   |

PDXTuning

PDXTuning PDXTuning

PDXTuning F

PDXTuning PDXTuning

g PDXTuning

PDXTuning

## Open loop control

- I just stuck with the TurboXS map until closed loop was introduced
  - Used bleed valve to set max boost value

# Sorry No More Information Available

PDXTuning

PDXTuning PDXTuning

PDXTuning PD

PDXTuning PDXTuning

g PDXTuning

ing PDXTuning

#### Closed Loop Control

\* Don't forget to enable closed loop boost control in special constants

- Start with low numbers and work up
  - Bleed valve effects max boost (set at open 2-3 turns and forget)
  - Boost Gain value effects max boost
    - 45-50 seems to work best

• Effects boost ramp as well

**PDXTuning** 

PDXTuning

Ramp up the boost, this will make part throttle control feel smooth

|      | _     | 0%    | 10%   | 20%   | 30%   | 40%   | 50%   | 60%   | 70%   | 80%    | 90%   | 100%     |
|------|-------|-------|-------|-------|-------|-------|-------|-------|-------|--------|-------|----------|
| 2    | 750   | ECU 🔺 | ECU 🔶 | ECU 🔺 | ECU 🔺 | ECU - | ECU 🔶 | 240 - | 260   | 280 -  | 300 🔺 | 320 -    |
| 3    | 000   | ECU 🔺 | ECU 🔶 | ECU 🔺 | ECU 🔺 | ECU 🔺 | ECU 🔺 | 240 🗸 | 260 - | 280 -  | 300 🔺 | 320 🔺    |
| 3:   | 250   | ECU 🔺 | ECU 🔺 | ECU 🔺 | ECU 🔺 | ECU 🔺 | ECU 🔺 | 240 🔺 | 260 🔺 | 280 🔺  | 300 🔺 | 320 🔺    |
| 31   | 500   | ECU 🔺 | ECU 🔺 | ECU 🔺 | ECU 🔶 | ECU 🔶 | ECU 🔺 | 240 🔺 | 260   | 280 🔺  | 300 🔺 | 320 🔺    |
| 3.   | 750   | ECU 🔶 | ECU 🔶 | ECU 🔶 | ECU 🔶 | ECU 🔶 | ECU 🔶 | 240 + | 260   | 280 🔶  | 300 🔺 | 320 🔺    |
| PDXT | uning | PDXT  | uning | PDXTı | uning | PDXTı | uning | PDXTu | ning  | PDXTun | ing   | PDXTunin |

#### **Closed Loop Boost Gain**

- Lower Boost Gain Values =
  - Quicker Boost Ramp up
  - Bigger boost spike
    - 45 can yield ~1 psi spike
- Higher Boost Gain Values =
  - Slower Boost Ramp up
  - Smaller boost spikes
    - 50 yields ~0 psi spike

#### Caution: Boost Gain effects MAX boost value

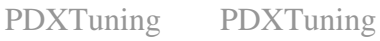

**PDXTuning** 

**PDXTuning** 

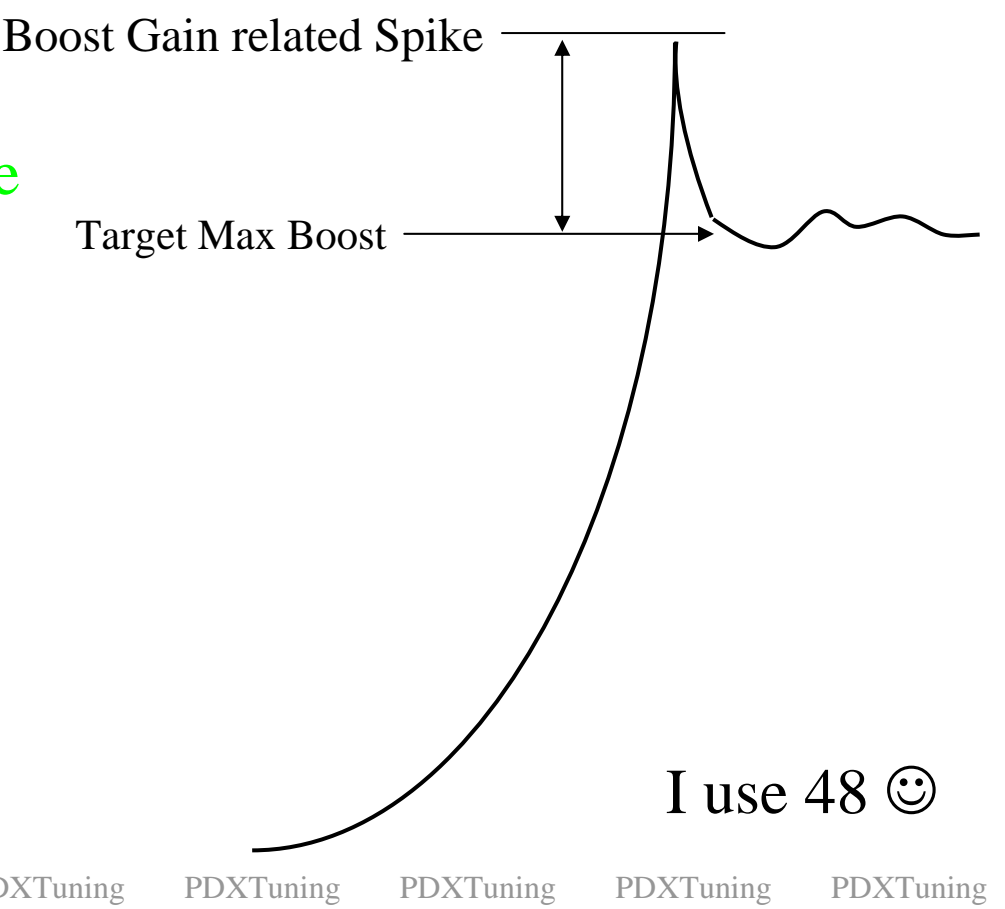

#### UTEC PID Boost Control

- Easy to setup (Enable in Special Constants)
  - 0% column = Boost Target
  - 10-100% = Starting duty cycle
    - Gain setting is used to control ramp
  - Load is TPS / RPM based

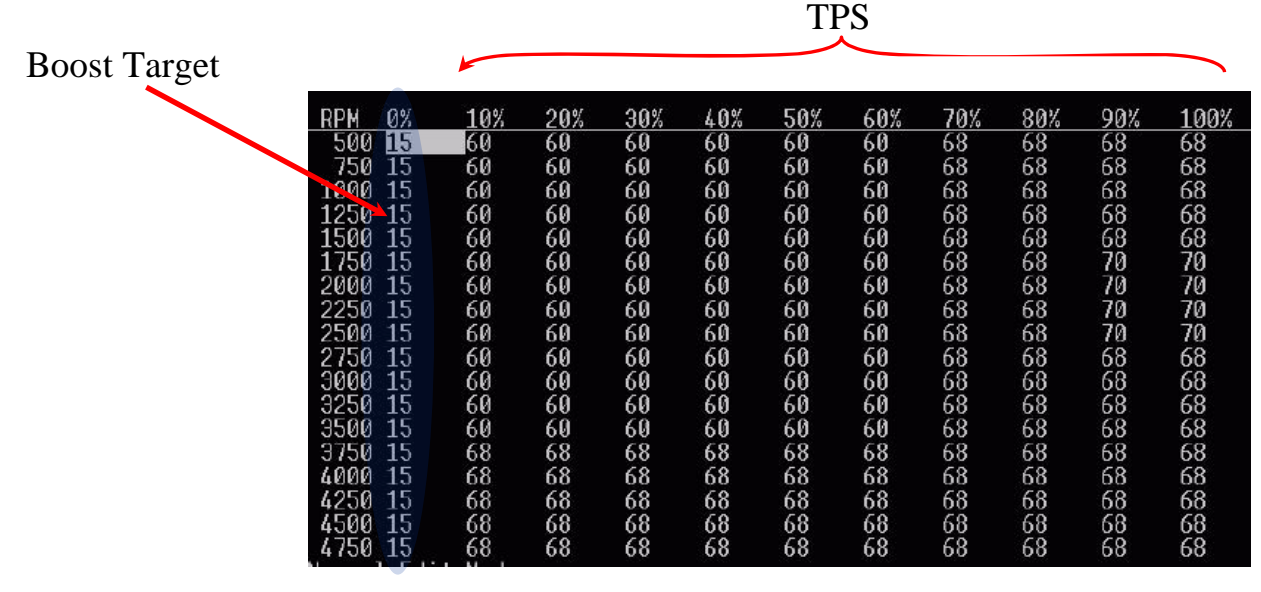

PDXTuning PDXTuning

PDXTuning

PDXTuning

PDXTuning

PDXTuning F

PDXTuning 1

#### **UTEC** Parameters

#### • Split into Five sections

- User
- Knock
- Special
- Fueling
- Temperature Compensation
- It's best to read the UTEC users manual to understand these. They are fully explained in the manual.

PDXTuning

PDXTuning PDXTuning

PDXTuning PE

PDXTuning PDXTuning

PDXTuning

g PDXTuning

PDXTuning PDXTuning

#### Logging

• Log 1 seems to be the best for daily logging

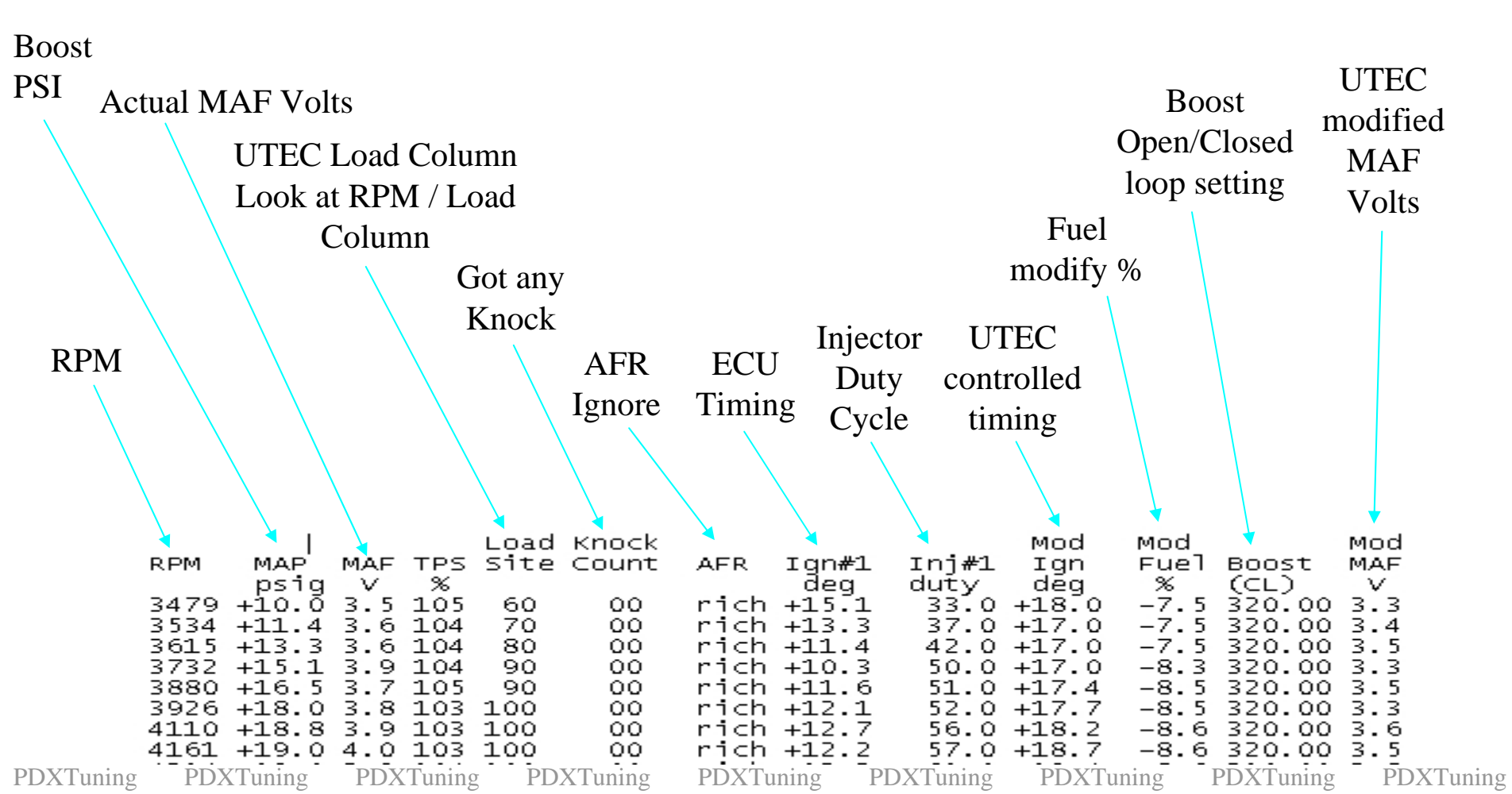

#### Log Debugging

#### Always look at the values that lead up to the knock event

Boost, Timing, Fuel

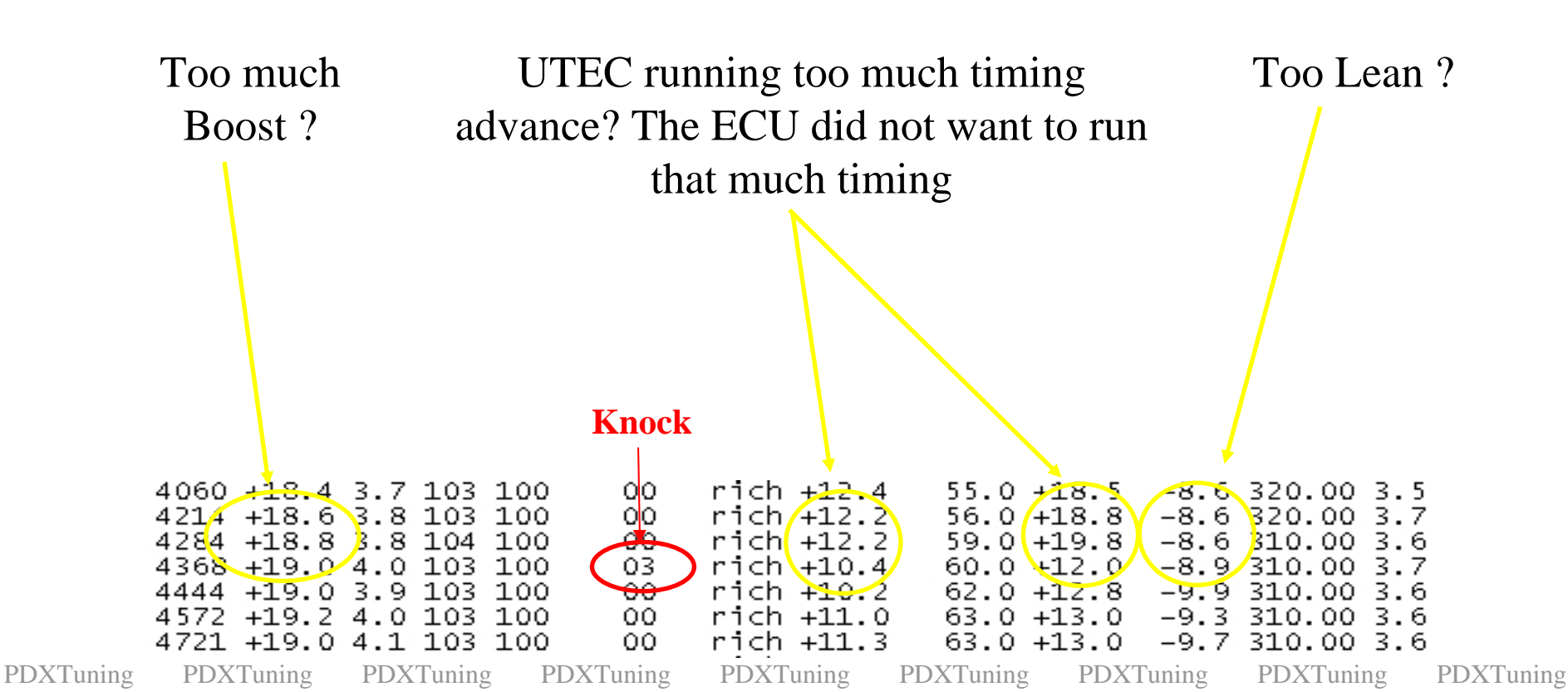

PDXTuning

PDXTuning PDXTuning

PDXTuning PDXTuning PDXTuning

PDXTuning

PDXTuning PDXTuning

#### UTEC GUI's

#### Third Party Tuning Tools

**PDXTuning** 

PDXTuning **PDXTuning**  **PDXTuning** 

**PDXTuning PDXTuning** 

**PDXTuning** 

**PDXTuning** 

#### UTEC Interface – UTI Author - navybluesubaru

- UTI is by far the best thirty party UTEC interface on the market
  - UTI is Free (Donations accepted and recommended)
  - UTI when used with a wideband O2 will help you fuel tune
  - Automated logging, alarms and a great dashboard GUI
- http://www.dezignduo.com/UTI/phpBB2/
  - Read above forum notes to understand usage model

PDXTuning

**PDXTuning** 

**PDXTuning PDXTuning** 

PDXTuning

**PDXTuning** 

PDXTuning PDXTuning

PDXTuning

PDXTuning PDX

PDXTuning PDXTuning

PDXTuning PDXTuning

g PDXTuning

#### UTEC Interface – UTI Author - navybluesubaru

#### UTI (Dashboard view)

| UTI v2.7.1       |                             |                                  |             |                      |
|------------------|-----------------------------|----------------------------------|-------------|----------------------|
| File Auto-Logs A | Popups., Reports., Extras., |                                  |             |                      |
| Settings         | <u>C</u> onnect Displa      | y Tables                         | Start Log S | Drive<br>ummary Exit |
| LOGGER           | -14                         |                                  |             | TPS LOAD IDC         |
| • BO             | OST PRP                     | M                                | AFR         |                      |
| C                | 0                           |                                  | 0           |                      |
| MA               | F IG                        | 2                                | MOD         |                      |
| C                | ) ()                        |                                  | 0           |                      |
| DASHBOARD        |                             |                                  |             |                      |
| CEL:             | Coolant:                    | Knock Sta                        | atus:       |                      |
| Mode:            | Air Temp:                   | Spare Soler                      | noid:       |                      |
| Switch:          | Launch Cnt:                 | Knock Correc                     | tion:       |                      |
| AIR/FUEL RAT     | IO VISUAL GUIDE             |                                  |             |                      |
|                  | Too Lean<br>Too Rich        | A/F:<br>→ Target:<br>Difference: | Tune        |                      |
| 9 11             | 12 13 14.7                  | 16                               |             |                      |
| Status: Disc     | connected 1920              | 0 Port: 1                        |             |                      |

#### UTI Map Editor – Post process table files and automate the fuel map update

| File                  | Fuel | Ignition | Boost | AutoT | une C | ell Hits | Fuel [ | Diff AF | RAF  | R-Targe | et Info |      |
|-----------------------|------|----------|-------|-------|-------|----------|--------|---------|------|---------|---------|------|
| Open Map              |      | 0        | 10    | 20    | 30    | 40       | 50     | 60      | 70   | 80      | 90      | 100  |
| Open Tables           | 50   | 0 -2     | 0     | 0     | 0     | 0        | 0      | 0       | 0    | 0       | 0       | 3    |
|                       | 75   | 0 -2     | 0     | 0     | 0     | 0        | 0      | 0       | 0    | 0       | 0       |      |
| Save                  | 100  | 0 -2     | 0     | 0     | 0     | 0        | 0      | 0       | 0    | 0       | 0       | 3    |
| Liping Normal         | 125  | 0 -1     | 0     | 0     | 0     | 0        | 0      | 0       | 0    | 0       | 0       | 1    |
| Fuel Map              | 150  | 0 0.5    | 0     | 0     | 0     | 0        | 0      | 0       | 0    | 0       | 0       | 1    |
|                       | 175  | 0 1      | -1.9  | 2.7   | 2     | 1        | 1      | 1       | 1    | 1       | 1       |      |
| Auto-Tune<br>Fuel Map | 200  | 0 2      | -2    | 2.6   | 2     | 1        | 1      | 1       | 1    | 1       | 1       |      |
|                       | 225  | 0 2.5    | -2.4  | -1.4  | -0.5  | -0.3     | -0.2   | -0.2    | -0.2 | -0.2    | -0.2    | -0.  |
|                       | 250  | 0 3      | -2.2  | -1.7  | -1    | -1.1     | -0.6   | -0.6    | -0.6 | -0.6    | -0.6    | -0.  |
|                       | 275  | 0 3      | -1.9  | -1.9  | -0.9  | -2.5     | 0.1    | 0.4     | 0.6  | 0.8     | 0.9     | 0.   |
| AFR-Target Map        | 300  | 0 3      | -1.7  | -1.7  | -1.1  | -5.3     | -4.1   | -4.1    | -3.4 | -3.1    | -3      | -    |
| Open<br>Save          | 325  | 0 3      | -1.7  | -1.7  | -1.2  | -3       | -3.7   | -5.7    | -3.9 | -4.4    | -4.2    | -    |
|                       | 350  | 0 3      | -1.7  | -1.7  | -1.2  | -3.4     | -3.4   | -3.1    | -3.7 | -4.8    | -4.1    | -3.  |
|                       | 375  | 0 3      | -1.7  | -1.7  | -2.2  | -3.4     | -3.5   | -3.2    | -2.9 | -4.1    | -3.9    | -    |
|                       | 400  | 0 3      | -2.6  | -2.6  | -3.8  | -4.5     | -4.5   | -3.9    | -2.5 | -2.7    | -2.7    | -2.  |
| Exit                  | 425  | 0 3      | -4.1  | -4.1  | -4.1  | -4.8     | -5.1   | -6.1    | -5   | -5      | -5.5    | -4.  |
|                       | 450  | 0 3      | -4.6  | -4.6  | -4.6  | -5.3     | -5.6   | -6.6    | -5.6 | -6.2    | -6.5    | -6.  |
|                       | 475  | 0 3      | -4.6  | -4.6  | -4.6  | -5.3     | -5.6   | -6.1    | -6.6 | -7.9    | -8.5    | -8.  |
|                       | 500  | 0 3      | -6.9  | -6.9  | -6.2  | -6.2     | -5.5   | -6.3    | -6.3 | -7.7    | -8.4    | -8.  |
|                       | 525  | 0 3      | -6.9  | -6.9  | -6.2  | -6.1     | -6     | -7      | -7.3 | -8.9    | -9      | -8.  |
|                       | 550  | 0 3      | -6.5  | -6.8  | -6.4  | -6.3     | -6.2   | -7.2    | -7.5 | -8.5    | -8.7    | -8.  |
|                       | 575  | 0 3      | -7.8  | -6.9  | -6.5  | -6.4     | -6.7   | -7.8    | -7.9 | -8.6    | -8.6    | -8.  |
|                       | 600  | 0 3      | -8.5  | -6.9  | -6.5  | -6.4     | -6.6   | -7.9    | -7.6 | -8.4    | -8.3    | -7.  |
|                       | 625  | 0 3      | -8    | -6.8  | -6.4  | -6.3     | -6.6   | -7.4    | -7.7 | -8      | -8.2    | -7.  |
|                       | 650  | 0 3      | -7.5  | -6.8  | -6.4  | -5.8     | -6.4   | -6.6    | -6.9 | -7.7    | -7.7    | -7.  |
|                       | 675  | 0 3      | -7.4  | -6.7  | -6.1  | -5.7     | -6.3   | -6.5    | -6.8 | -7.8    | -7.9    | -7.3 |
|                       | 700  | 0 3      | -6.4  | -6.4  | -5.7  | -4.7     | -5.3   | -5.5    | -5.8 | -7.1    | -7.3    | -6.  |
|                       | 725  | 0 3      | -6.4  | -6.4  | -5.7  | -4.7     | -5.3   | -5.5    | -5.8 | -6.2    | -6.3    | -6.  |
|                       | 750  | 0 3      | -6.4  | -6.4  | -5.7  | -4.7     | -5.3   | -5.5    | -5.8 | -5.5    | -5.7    | -5.  |
|                       | 775  | 0 3      | -6.4  | -6.4  | -5.7  | -4.7     | -5.3   | -5.5    | -5.8 | -5.5    | -5.7    | -5.0 |
|                       | 800  | 0 3      | -6.4  | -6.4  | -5.7  | -4.7     | -5.3   | -5.5    | -5.8 | -5.5    | -5.7    | -5.  |
|                       | 825  | 0 3      | -6.4  | -6.4  | -5.7  | -4.7     | -5.3   | -5.5    | -5.8 | -5.5    | -5.7    | -51  |
|                       | 850  | 0 3      | -6.4  | -6.4  | -5.7  | -4.7     | -5.3   | -5.5    | -5.8 | -5.5    | -5.7    | -5.  |
|                       | 875  | 0 3      | -6.1  | -6.1  | -5.4  | -4.4     | -4.7   | -4.1    | -4.2 | -4      | -4.3    | -4   |
|                       | 000  | 0 0      | 61    | 6.1   | 51    | 4.4      | 47     |         | 4.2  | 4       | 43      |      |

PDXTuning

PDXTuning PDXTuning

PDXTuning 1

PDXTuning

PDXTuning

PDXTuning

PDXTuning

#### TurboXS UTEC Interface

- Rumor mill reports that TurboXS were working on a software GUI that has \*realtime\* UTEC tuning capabilities
  - We will just have to wait and see if it ever surfaces

PDXTuning

PDXTuning PDXTuning

PDXTuning P

PDXTuning PE

PDXTuning PDXTuning

uning PDX

PDXTuning PDXTuning

PDXTuning PDXTuning

#### Spare Solenoid Usage

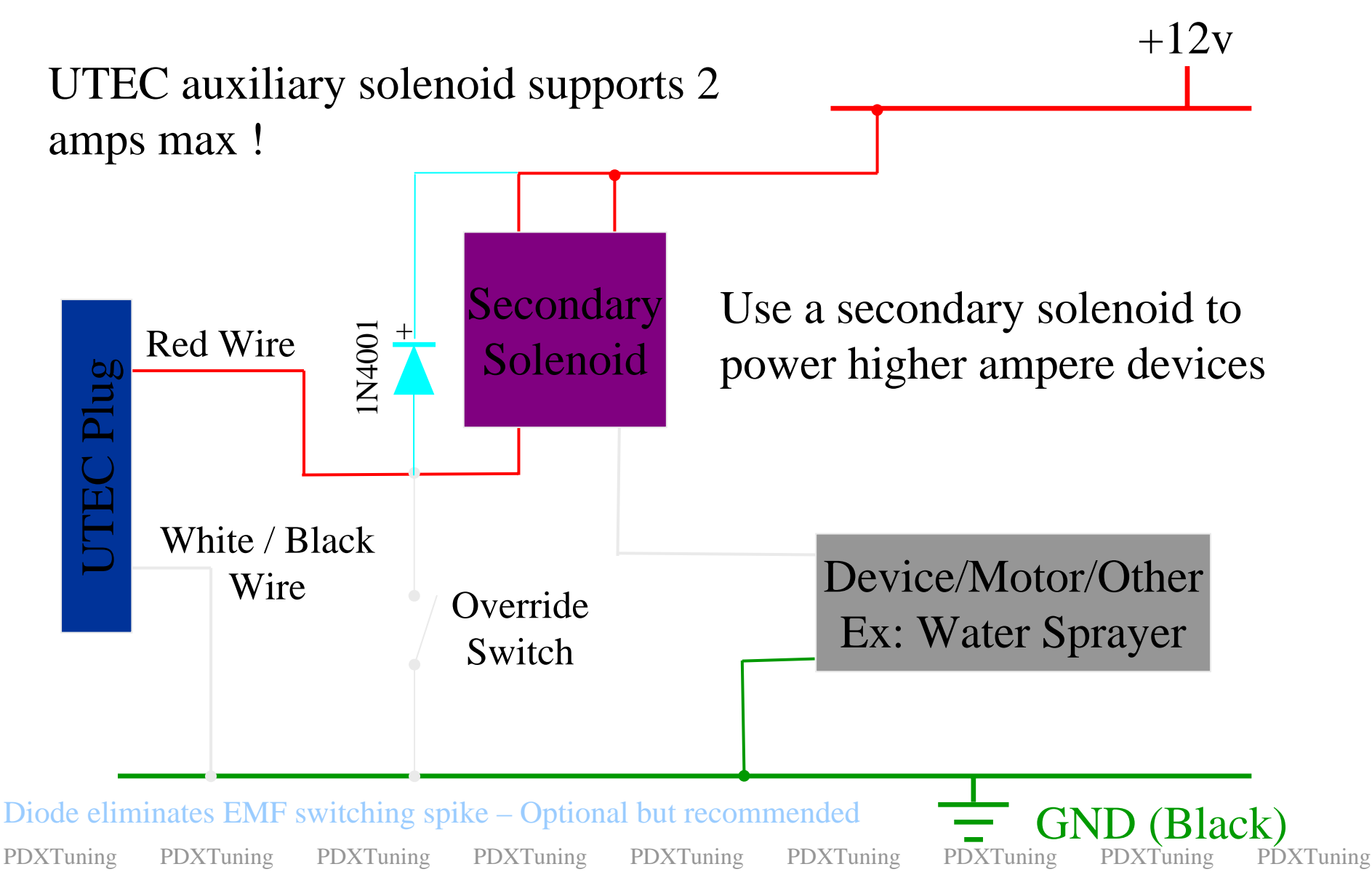
PDXTuning

PDXTuning

PDXTuning

PDXTuning PDXTuning

ing PDXTuning

ing PDXTuning

g PDXTuning

PDXTuning

#### The End

PDXTuning

PDXTuning PDXTuning

PDXTuning Pl

PDXTuning

PDXTuning PDX

PDXTuning

PDXTuning P

PDXTuning PD

PDXTuning PDXTuning

## Backup Information – Classic Fuel Tuning

#### Classic Mode Fuel Tuning NOT Applicable to OPEN LOOP FUELING Mode

PDXTuning

PDXTuning PDXTuning

PDXTuning

PDXTuning

PDXTuning PDX

PDXTuning PDXTuning

PDXTuning

PDXTuning

**PDXTuning** 

# Fuel Map Tuning – 3.1 Default

0% column applies to all RPM's below TPS cross over point (60% by default)

Past cross over point, Throttle > 60%, load is represented by Mass Absolute Pressure, MAP as defined in the SPECIAL CONSTANTS

|      | 0%   | 10%    | 20%    | 30%  | 40%    | 50%    | 60%    | 70%    | 80%    | 90%    | 100%   |
|------|------|--------|--------|------|--------|--------|--------|--------|--------|--------|--------|
| 500  | -4.8 | -7.2   | -7.2   | -6.7 | -6.2   | -6.2   | -6.2   | -6.2   | -6.2   | -6.2   | -6.2 • |
| 750  | -4.8 | -7.2 🔺 | -7.2   | -6.7 | -6.2 🔺 | -6.2   | -6.2 🔺 | -6.2 🔺 | -6.2 🔺 | -6.2 🔺 | -6.2 🔺 |
| 1000 | -4.8 | -7.2 🔺 | -7.2 + | -6.7 | -6.2 🔺 | -6.2   | -6.2 🔺 | -6.2 🔺 | -6.2 🔺 | -6.2 🔺 | -6.2 🔺 |
| 1250 | -6.5 | -7.2 🔺 | -7.2   | -6.7 | -6.2 🔺 | -6.2   | -6.2 🔺 | -6.2 🔺 | -6.2 🔺 | -6.2   | -6.2 🔺 |
| 1500 | -6.5 | -8 🔺   | -7.2   | -6.7 | -6.2 🔺 | -6.2   | -6.2 🔺 | -6.2 🔺 | -6.2 🔺 | -6.2   | -6.2 🔺 |
| 1750 | -6.5 | -7.5   | -7.2 + | -6.7 | -6.2 🔺 | -6.2 🔺 | -6.2 🔺 | -6.2 🔺 | -6.2 🔺 | -6.2   | -6.2 🔺 |
| 2000 | -6.5 | -7 🔺   | -6.6   | -6.4 | -5.7   | -5.7   | -5.7   | -5.7   | -5.7   | -5.7   | -5.7 🔺 |
| 2250 | -6.5 | -7 🔺   | -7     | -6.4 | -5.7   | -5.7   | -5.7   | -5.7   | -5.7   | -5.4   | -5.4   |
| 2500 | -6.5 | -7     | -7     | -6.4 | -6.4   | -5.7   | -5.7   | -5.7   | -5.7   | -4.9   | -4.9   |

PDXTuning

**PDXTuning** 

**PDXTuning** 

**PDXTuning** 

**PDXTuning PDXTuning** 

**PDXTuning** 

**PDXTuning** 

# Fuel Tuning

- More positive numbers represent more fuel
  - A value of 2 represents more fuel than an value of 1
  - A value of -5 represents more fuel than a value of -6

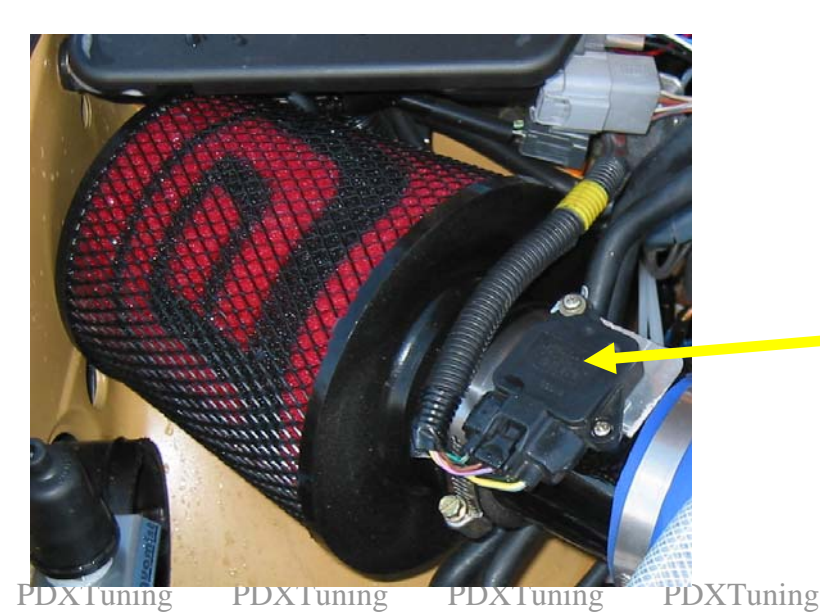

You are NOT modifying injector duty cycle!

 You are modifying the Mass Air Flow, MAF, voltage reading by a percentage

PDXTuning

PDXTuning

PDXTuning F

PDXTuning PDXTuning

# PDXTuning PDXTuning PDXTun

- Fools the ECU
  - A reduction in MAF voltage fools the ECU in thinking that less air is flowing into the engine thus less fuel is required
    - Injectors duty cycle is reduced
  - An increase in MAF voltage fools the ECU in thinking that more air is flowing into the engine thus more fuel is required
    - Injector duty cycle is increased

PDXTuning

**PDXTuning** 

PDXTuning PDXTuning

PDXTuning PDXTuning

ining PDXTuning

PDXTuning

g PDXTuning

PDXTuning

PDXTuning PDXTuning PDXTun

- Long Term Trim value used in ECU Open Loop (ECU open loop not UTEC) fuel control
  - Long term value will effect your >63% TPS fuel values
  - If Long Term is not stable, your >63% TPS AFR will never be stable.
    - Maybe too rich or maybe too LEAN
- Short Term always goes to 0 over 63% TPS

PDXTuning PDXTuning

**PDXTuning** 

PDXTuning PDXTuning

ning PDXTuning

ining PDXTuning

ning PDXTuning

PDXTuning

PDXTuning

PDXTuning

PDXTuning

PDXTuning PDXTuning

ng PDXTuning

ing PDXTuning

PDXTuning PD

PDXTuning

### The End

Thank you

PDXTuning

PDXTuning PDXTuning

PDXTuning PD2

PDXTuning PDXTuning

g PDXTuning

PDXTuning